# GESTOR BIBLIOGRÁFICO REFWORKS

GUÍA ABREVIADA DE USO

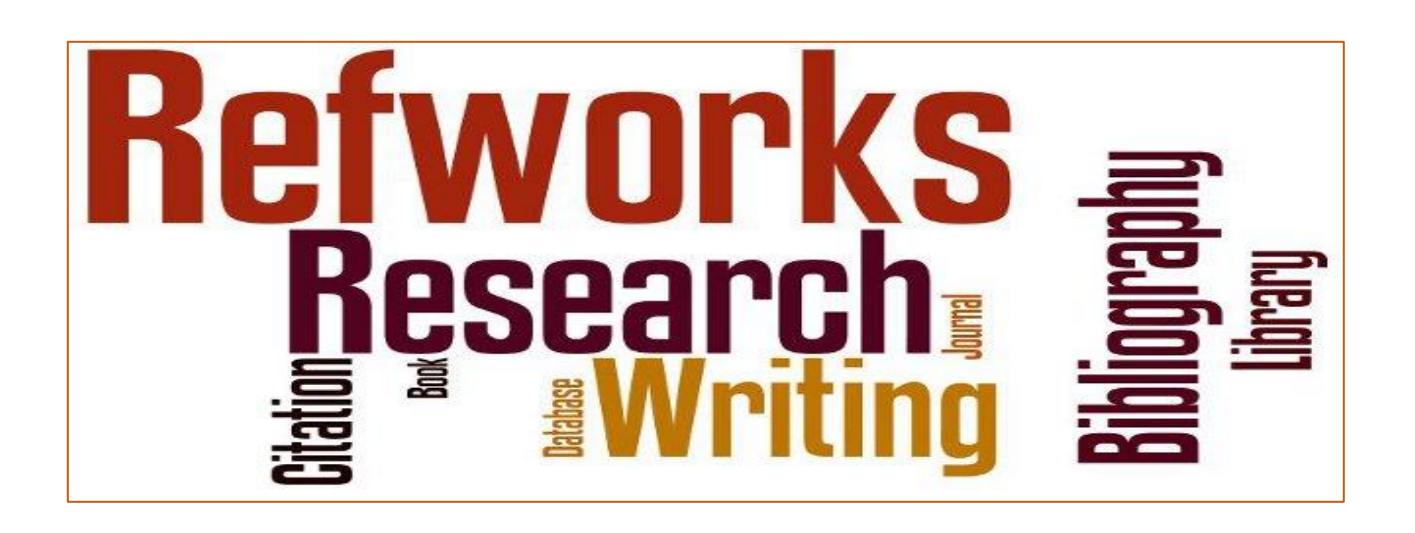

Elaborado por: Mª Antonia Agúndez Soriano

(Área formación- Biblioteca de CUNEF - 2017)

# <u>ÍNDICE</u>

| 1- FORMA DE ACCESO Y REGISTRO                              | 4  |
|------------------------------------------------------------|----|
| 2- PERSONALIZACIÓN DE LA BASE DE DATOS REFWORKS            | 8  |
| 3- ELEMENTOS DE LA PANTALLA                                | 9  |
| 4- AÑADIR REFERENCIAS                                      | 10 |
| 4.1- Importación manual                                    | 10 |
| 4.2- Importación no directa (catálogo Biblioteca de CUNEF) | 12 |
| 4.3- Exportación desde catálogo y bases de datos (UCM)     | 16 |
| 4.4- Referencias duplicadas                                | 22 |
| 5- GESTIÓN DE CARPETAS Y REFERENCIAS                       | 23 |
| 5.1- Crear una carpeta                                     | 23 |
| 5.2- Crear una subcarpeta                                  | 24 |
| 5.3- Organizar y compartir carpetas                        | 25 |
| 5.4- Carpeta "Mi Lista"                                    | 26 |
| 5.5- Carpeta "Última Importación"                          | 27 |
| 6- TRABAJAR CON LAS REFERENCIAS                            | 27 |
| 6.1- Ordenar y visualizar referencias                      | 28 |
| 6.2- Trabajar con las referencias                          | 29 |
| 6.3- Sacar una referencia de una carpeta                   | 30 |
| 6.4- Eliminar registros                                    | 31 |
| 6.5- Buscar referencias en nuestra base de datos Refworks  | 33 |
| 7- FORMATOS PARA BIBLIOGRAFÍAS Y CREACIÓN DE BIBLIOGRAFÍA  | 34 |

**{** 3 **}** 

#### 1- FORMA DE ACCESO Y REGISTRO

Desde http://biblioteca.cunef.edu, acceder a "Bases de datos" desde el menú lateral (margen izqdo.).

Seleccionar la base de datos RefWorks

|                       | Proporciona acceso a una colección de bases de datos que cubren la literatura internacional de servicios<br>sociales y sociología proporcionando resúmenes, indización y la cobertura de texto completo de<br>artículos de revistas, libros, capitulos de libros, tesis, documentos de trabajo, etc. Las bases de datos que<br>incluye son: ERIC (1966 - actualidad); International Bibliography of the Social Sciences (IBSS) (1951 -<br>actualidad); PILOTS: Published International Literature On Traumatic Stress (187) - actualidad); Social<br>Services Abstracts (1979 - actualidad); Sociological Abstracts (1952 - actualidad); Sociology Database<br>(1985 - actualidad). |
|-----------------------|----------------------------------------------------------------------------------------------------|
| PORTA<br>NO<br>DISPON | RefWorks     Programa de gestion personal de bibliografia, que permite a profesores, investigadores y alumnos que realizan trabajos de investigación crear su propia base de datos. Las referencias se pueden importar de archivos de texto o de bases de datos en línea. Permite insertar automáticamente las referencias bibliograficas de las publicaciones consultadas o citadas en los trabajos propios, generando referencias en el formato que se desee, así como la bibliografía final. También puede utilizarse para compartir la información.                                                                                                    |
| PORTA<br>NO<br>DISPON | DA       Safari Books Online         BLE       Safari es una colección que da acceso a más de 16.260 libros en línea a texto completo de informática, aplicaciones de tecnologías de la información a los negocios y otras materias afines, etc.                                                                                                    |
| PORTA<br>NO<br>DISPON | DA       SAGE. Libros         BLE       SAGE es un editor y proveedor de recursos de información que publica colecciones de revistas científicas a texto completo de diferentes materias, colecciones de libros electrónicos y obras de referencias o videos.                                                                                                    |
| PORTA                 | DA SAGE. Revistas                                                                                                    |

A continuación, hacer clic sobre el icono de acceso a través de la complutense.

| COLEGIO UNIVERSITARIO DE  |                    | //9=/ 55%INL V                                                                                                    | BIBLIOTECA SERVICIOS                                                                                                    | RECURSOS FORM                                                                                                    | ACIÓN NOTICIAS                                                                                       |  |
|---------------------------|--------------------|----------------------------------------------------------------------------------------------------|----------------------------------------------------------------------------------------------------|----------------------------------------------------------------------------------------------------|----------------------------------------------------------------------------------------------------|--|
| ESTUDIOS FINANCIEROS      |                    | The sector                                                                                                    | and all and the                                                                                                    |                                                                                                    | and and and                                                                                          |  |
|                           |                    |                                                                                                    |                                                                                                    |                                                                                                    |                                                                                                    |  |
|                           | Ref Morks (2006    | -) =                                                                                                    |                                                                                                    |                                                                                                    |                                                                                                    |  |
| HORARIO DE BIBLIOTECA     | CITET VOI K3 (2000 | / 💻                                                                                                    |                                                                                                    |                                                                                                    |                                                                                                    |  |
| RESERVA DE AULAS DE       | 🏚 Me gus 🚺         | Tweet 🛨                                                                                                    |                                                                                                    |                                                                                                    |                                                                                                    |  |
| TRABAJO<br>RASES DE DATOS | Público            | BD                                                                                                    |                                                                                                    |                                                                                                    |                                                                                                    |  |
| REVISTAS                  |                    | Titulo: RefWorks                                                                                                    |                                                                                                    |                                                                                                    |                                                                                                    |  |
| BIBLIOGRAFÍAS GRADO       | Tipo de doc        | umento: documento electrónio                                                                                                    | 0                                                                                                    |                                                                                                    |                                                                                                    |  |
| BIBLIOGRAFÍAS POSGRADO    | Eocha do pub       | ditorial: Bethesda: RefWorks                                                                                                    |                                                                                                    |                                                                                                    |                                                                                                    |  |
| SUGERENCIAS               | Clasi              | ficación: Bases de datos                                                                                                    |                                                                                                    |                                                                                                    |                                                                                                    |  |
| CONTACTA                  |                    | Programas de ordena<br>Referencias hibliográf                                                                                                    | dor<br>icas                                                                                                    |                                                                                                    |                                                                                                    |  |
|                           | r.                 | alumos que realizan<br>pueden importar de a<br>automáticamente las<br>i trabajos propios, gene<br>También puede utiliza<br>Link: http://biblioteca.cune | rabajos de investigación con<br>crchivos de texto o de bases<br>referencias bibliográficas o<br>rando referencias en el fo<br>rese para compartir la infor<br>fedu/gestion/catalogo/ind | rear su propia base de de<br>de datos en línea. Permi<br>le las publicaciones consi<br>rmato que se desee, así o<br>mación.<br>ex.php?ivl=notice_display | intersecuties y<br>te insertar<br>ultadas o citadas en los<br>omo la bibliografia final.<br>yGid=444 |  |
|                           | <b>Ejemplares</b>  |                                                                                                    |                                                                                                    |                                                                                                    |                                                                                                    |  |
|                           | Signatura          | Tipo de medio                                                                                                    | Ubicación                                                                                                    | Sección                                                                                                    | Estado                                                                                               |  |
|                           | ningún ejemplar    |                                                                                                    |                                                                                                    |                                                                                                    |                                                                                                    |  |
|                           | Documentos         | electrónicos                                                                                                    |                                                                                                    |                                                                                                    |                                                                                                    |  |
|                           |                    |                                                                                                    |                                                                                                    |                                                                                                    |                                                                                                    |  |
|                           | Acceso a través o  | de Cisne de la UCM<br>JRL                                                                                                    |                                                                                                    |                                                                                                    |                                                                                                    |  |
|                           |                    |                                                                                                    |                                                                                                    |                                                                                                    |                                                                                                    |  |
|                           |                    |                                                                                                    |                                                                                                    |                                                                                                    |                                                                                                    |  |

Aparece la siguiente pantalla en la que habrá que hacer clic en "Ver ahora". A continuación, aparecerá la pantalla donde habrá que identificarse.

| UNIVE<br>COMPL<br>BIBLI                                                                           | R S I D A D<br>U T E N S E<br>OTECA                                                                                                    |                                                                                                    | <u>Bú</u>                                               | Q Enlac                                       |
|---------------------------------------------------------------------------------------------------|----------------------------------------------------------------------------------------------------|----------------------------------------------------------------------------------------------------|---------------------------------------------------------|-----------------------------------------------|
| RefWork                                                                                           | KS                                                                                                    | d Complutense de Madrid                                                                                                  |                                                         | ⊊ <u>Bio</u><br>6 <u>6</u> Cita % Enlace ⊠ Co |
| Ver ahora<br><ul> <li>Description</li> <li>Edicion</li> <li>Dispontion</li> <li>Access</li> </ul> | Coción<br>nes y formatos<br>ibilidad<br>s Online                                                                                                    | Publication<br>RefWorks                                                                                                  | Database / Coverage<br>Recursos electrónicos de la UCM  | <u>Report a broken link</u>                   |
| Bibliote                                                                                          | UNIVER<br>COMPLU                                                                                                    | s i d a d<br>TENSE<br>M a d r i d                                                                                        | Acceso Web Unifica                                      | ado                                           |
|                                                                                                   | Acceso Web Unifi<br>Identificarse correctamente en<br>Correctamente en<br>Correctamente en Correctamente en<br>Correctamente en Correctamente en Correctam | cado a la UCM (Web SSO)<br>esta página le habilitará la entrada en la mayoría o<br>Dirección de correo UCM<br>Contraseña | le las aplicaciones y en los servicios en la nube @UCM. |                                               |

Una vez que estés en la página de RefWorks, deberás pulsar sobre "Registrarse y crear una nueva cuenta.

| maticnus Ayuua |
|----------------|
|                |
|                |
|                |
|                |
|                |
|                |
|                |
|                |
|                |
|                |
|                |
|                |

A continuación, ir rellenando todos los campos que van pidiendo:

| <pre></pre>                                                         | Acerca de RefWorks                                                                                                    | rear una cuenta X                                                                                                    |  |
|---------------------------------------------------------------------|----------------------------------------------------------------------------------------------------|----------------------------------------------------------------------------------------------------|--|
| Credenciales de Athens nuevo:                                       | ∠Es usted nuevo usuario de<br><u>Registrarse y crea</u><br>Iniciar sesión con crede<br>RefWorks<br>Nombre de Usuario<br>Contraseña<br>Contraseña<br>Keep my session open<br>for 14 days<br>∠ <u>Ha olvidado sus credencia</u><br><u>sesión?</u><br>Iniciar sesión con otras | 1er Paso:       2do Paso:       Información del usuario         Información de la cuenta       Información del usuario       Finalizado ⇒         Crear una cuenta en Universidad Complutense de Madrid (no es mi institución)       Dirección de correo electrónico:       institución)         Dirección de correo electrónico:       ismith@yourdomain.com       vuelva a introducir su dirección de correo electrónico.         Nombre de Usuario:       ismith       correo electrónico.         ismith       contraseña:       al menos 4 caracteres.         Ingrese eu       comerción de       correo. |  |
| Credenciales de mi instituc<br>Política de Privacidad de Ref.Viorta | Credenciales de Alhens<br>Credenciales de mi instituc<br>Política de Privacidad de RefWorks                                                                                                    | Contraseña de nuevo:<br>vuelva a introducir su contraseña.                                                                                                    |  |

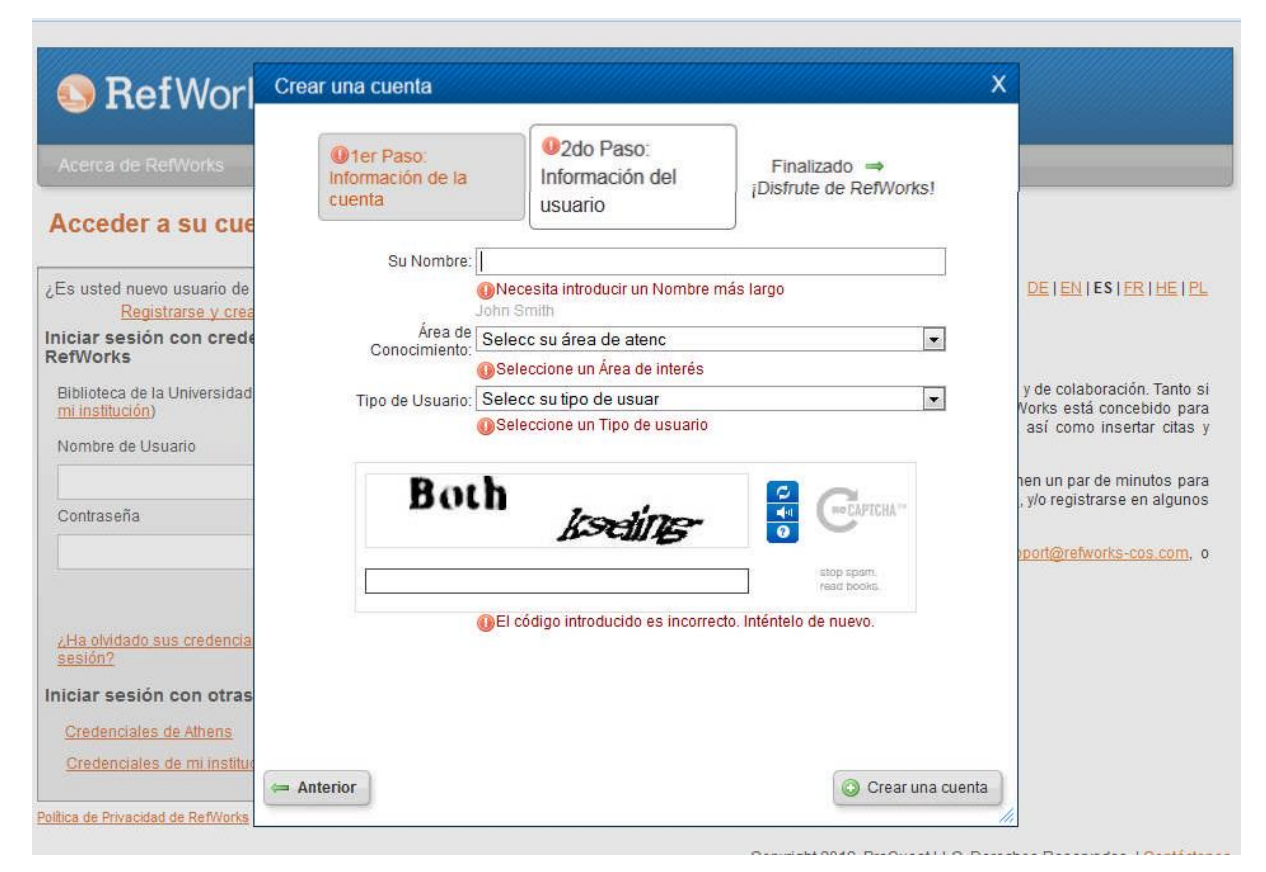

Una vez registrados en RefWorks, recibiremos un correo de confirmación con nuestros datos de acceso.

Si no estás registrado en la UCM, podrás acceder a RefWorks desde la siguiente dirección: <u>www.refworks.com</u> pero una vez que estés en esta página te dejará registrarte durante un periodo de 30 días.

| Acerca de RefWorks                                                                                                    | 1er Paso:<br>Información de la<br>cuenta                                                                                | 2do Paso:<br>Información del<br>usuario                | Finalizado  ➡<br>¡Disfrute de PerwVorks! |                          |
|----------------------------------------------------------------------------------------------------|----------------------------------------------------------------------------------------------------|--------------------------------------------------------|------------------------------------------|--------------------------|
| Es usted nuevo usuario de:<br><u>Registrarse y crea</u><br>Iniciar sesión con crede                                     | Crear una cuenta a f                                                                                                    | través de su institución a<br>30 días.:                | crear una de prueba de                   | can also                 |
| RefWorks<br>Nombre de Usuario                                                                                           | <ul> <li>Quiero crear una cuent</li> <li>Tengo un código de<br/>grupo:</li> </ul>                                       | a de prueba de 30 días. (No asc                        | ociada con la institución).              | For mo<br>/ <u>webin</u> |
| Contraseña                                                                                                    | administr                                                                                                    | ador de RefWorks.                                      | 🔍 Buscar institución                     |                          |
| Keep my session open<br>for 14 days<br><u>AHa olvidado sus credencial</u><br><u>sesión?</u><br>Iniciar sesión con otras | Dirección de correo<br>electrónico:<br>jsmiti<br>Vuelva a introducir su<br>dirección de correo<br>electrónico:<br>vuelv | n@yourdomain.com<br>a a introducir su dirección de coi | rreo electrónico.                        |                          |
| Credenciales de Athens                                                                                                  | Nombre de Usuario:                                                                                                    |                                                        |                                          |                          |
| <u>Credenciales de mi instituc</u>                                                                                      | jsmiti<br>Contraseña                                                                                                    | 1                                                      |                                          |                          |
| Política de Privacidad de RefWorks                                                                                      | al me<br>Ingrese su<br>Contraseña de                                                                                    | nos 4 caracteres.                                      |                                          | nos Res                  |
|                                                                                                    | nuevo:<br>vuelv                                                                                                    | a a introducir su contraseña.                          |                                          |                          |

#### 2- PERSONALIZACIÓN DE LA BASE DE DATOS REFWORKS

En la parte superior derecha aparece la opción "Personalizar". A través de esta opción se podrá personalizar nuestro RefWorks.

Se pueden personalizar el nº de referencias por página, se puede elegir el formato bibliográfico (en nuestro caso, elegiremos HARVARD), estos formatos elegidos se incorporan al desplegable "vista". Desde las opciones de importación podremos elegir el tipo de fuente predeterminada para las referencias importadas según sean referencias de recursos impresos o electrónicos. Desde las opciones de inicio, se podrá decidir cómo queremos ordenar las referencias (Ej. Por autor).

|        | 1101       |                                                                                                    | <del>4</del> 2////// |
|--------|------------|----------------------------------------------------------------------------------------------------|----------------------|
|        | F          | Personalizar                                                                                                    | ×                    |
| Refe   | rencia     |                                                                                                    | car                  |
| 🕞 Nue  | eva Cai    | Opciones de la lista de referencias                                                                                                    |                      |
| Refere | ncias      | Referencias por página:25                                                                                                    | -                    |
|        |            | (Máx 500 ref por pág. Nota: las pág c/más de 100 solo<br>se ven en Una línea/Vista de Cita. Las demás vistas<br>tienen un máx de 100 ref por página.) |                      |
|        | Refer      | Opciones de formato bibliográfico para la Vista de<br>las referencias: Harvard ▼                                                                      |                      |
| Sele   | eccionad   | Opciones de formato bibliográfico para la Vista de<br>las referencias: Seleccione formato bibliográficc ▼                                             |                      |
|        | ID         | Opciones de formato bibliográfico para la Vista de<br>las referencias: Seleccione formato bibliográficc ▼                                             | están e              |
|        | Tí<br>Fue  | Mostrar información de carpeta para cada<br>referencia:                                                                                               | (0)                  |
|        | ID         | Vínculos de Author Resolver: Configuración predeterminada ( 🔻                                                                                         |                      |
|        |            | Marcar duplicados automáticamente: 🖲 Sí 🔘 No                                                                                                    |                      |
|        | Fue        | Bibliography Format (Drag and Drop): Texto                                                                                                    |                      |
|        |            | Opciones de inicio                                                                                                    | a                    |
|        | ID         | ▶ Opciones de importación                                                                                                    |                      |
|        | Tí<br>Fue  | ▶ Vinculos de RefWorks                                                                                                    |                      |
|        |            | Opciones de referencias                                                                                                    |                      |
|        | ID         | ▶ Opciones de Campo de Usuario                                                                                                    |                      |
|        | Auto<br>Tí | · · · · · · · · · · · · · · · · · · ·                                                                                                    |                      |
|        | Fue        | Cancelar Guardar las configuraciones personalizadas                                                                                                   |                      |
|        |            | 0 Elemento(s) compa<br>0 Archivo(s) adjunto(s)                                                                                                    | rtido(s)             |
|        | ID Ref     | 14598       Artículo de Revista Académica (Journal) Referencia 5 de 53          ¬a 🚖 🖉 🗙 {} < 1           0 / 209715200 bytes to                      | utilizados.          |
|        | Autores    | Area Manuel: Guarro Amador                                                                                                    |                      |

#### 3- ELEMENTOS DE LA PANTALLA

En la barra de menú (barra gris en la parte superior) se encuentran las opciones "Referencias", "ver", "buscar", "bibliografía", "herramientas" y ayuda. Posicionándonos en cada una de estas opciones aparece un desplegable.

Debajo de estas opciones, se encuentran unos botones que permiten crear una nueva carpeta, crear una bibliografía o bien crear una nueva referencia.

Más abajo, hay dos pestañas que nos permiten gestionar las carpetas y referencias. Estas pestañas son: "Referencias" y "Organizar y compartir carpetas".

A la derecha aparece un cuadro con información sobre nuestras carpetas y sobre la carpeta "Última Importación", también aparece una serie de accesos rápidos. Este cuadro se puede ocultar pulsando sobre "Close".

| S RefWorks                                                                              | Bienve                       | nido, Mª Antonia A                          |
|-----------------------------------------------------------------------------------------|------------------------------|---------------------------------------------|
| Referencias Ver Busch Bibliografía Herramientas Ayuda                                   | Buscar en su base de datos   | С 🔍 в                                       |
| 🕞 Nueva Carpeta 🛛 🕞 Crear Bibliografía 🖉 💿 Nueva Referencia                             | Información adicional        | Avisos                                      |
| Referencias > Todas las referencias                                                     | ose >                        | Recursos                                    |
| Referencias Organizar y compartir carrelias                                             | 1 2 3 Ir a la página         | Webinars                                    |
| Usar Ordenar por                                                                        | Cambiar vista Vista Uniforme | Carpetas                                    |
|                                                                                         |                              | 🚖 Mi lista                                  |
|                                                                                         | _                            | 📄 Referencias que n<br>📷 Última Importación |
|                                                                                         |                              | 2009-2013 (0)                               |
| Las referencias que exportamos desde otros<br>recursos se guardan automáticamente en la |                              | Acceso rápido                               |
| carpeta "Última Importación".                                                           |                              | 🔍 Búsqueda Avanza                           |
|                                                                                         |                              | 1 Importar                                  |
| Nota: cada vez que importamos un registro                                               |                              | Crear Bibliografía                          |
| <b>Nota.</b> Cada vez que importantos un registro                                       |                              | Imprimir referenci                          |
| nuevo, la carpeta se vacia automaticamente                                              |                              |                                             |
| borrando los registros que tuviéramos.                                                  |                              | Estadisticas                                |
|                                                                                         |                              | 1 Carpeta(s)<br>0 Elemento(s) compar        |

#### 4- AÑADIR REFERENCIAS

Hay distintas maneras de añadir referencias bibliográficas a la base de datos RefWorks., una de ellas es de forma manual y otras exportando referencias desde catálogos o bases de datos.

# 4.1- IMPORTACIÓN MANUAL

Para añadir referencias manualmente, hacer clic sobre el botón "Nueva referencia" o desplegar el menú referencias y seleccionar "Añadir referencias".

| Deferencias   | Vor Buscar           | Diblicarafía   | Horramiontas   | Ayuda |
|---------------|----------------------|----------------|----------------|-------|
| Referencias   | Ver Duscar           | Dibliografia   | Tierramientas  | Ayuua |
| 🕞 Nueva Carpe | eta 🛛 🔂 Crear Biblio | ografía 🛛 💿 Nu | eva Referencia |       |

A continuación, aparecerá un formulario donde habrá que elegir el formato bibliográfico y el tipo de documento, así como seleccionar la carpeta donde se quiera añadir la referencia bibliográfica.

| Refere       Campos utilizados por Harvard <ul> <li>Image: Campos utilizados por Harvard</li> <li>Image: Campos utilizados por Harvard</li> <li>Image: Campos utilizados por Las campos siguientes están siendo utilizados por su formato bibliográfico seleccionado. Más abaio podrá acceder a</li> </ul> | este                |
|----------------------------------------------------------------------------------------------------|---------------------|
| formato<br>and Reference Type Artículo de Revista Académica (Journal) ▼<br>Los campos siguientes están siendo utilizados por su formato bibliográfico seleccionado. Más abaio podrá acceder a                                                                                                    |                     |
| and Reference Type Artículo de Revista Académica (Journal)   Los campos siguientes están siendo utilizados por su formato bibliográfico seleccionado. Más abaio podrá acceder a                                                                                                    |                     |
| Los campos siguientes están siendo utilizados por su formato bibliográfico seleccionado. Más abaio podrá acceder a                                                                                                    |                     |
|                                                                                                    | campos adicionales. |
| Reference Autores:                                                                                                    |                     |
| Título:                                                                                                    |                     |
|                                                                                                    |                     |
| () Selecc                                                                                                    |                     |
|                                                                                                    |                     |
|                                                                                                    |                     |
| Dublicación Completa:                                                                                                    |                     |
|                                                                                                    |                     |
|                                                                                                    |                     |
| Volumen:                                                                                                    |                     |
| Ejemplar:                                                                                                    |                     |
| Página Inicial:                                                                                                    |                     |
| Otras Páginas:                                                                                                    |                     |
| Añadir a la carpeta                                                                                                    |                     |
| Nueva carpeta                                                                                                    |                     |
| 2009-2013 (0) vo seleccionado                                                                                                    |                     |
|                                                                                                    |                     |

Dentro de campos adicionales se pondrá en tipo de fuente si la referencia es para un recurso impreso o electrónico.

| Referencia | s > Todas las referencias                | ~                              | Avis          | sos                  |
|------------|------------------------------------------|--------------------------------|---------------|----------------------|
| R          | Añadir Nueva referencia                  |                                |               | ×                    |
| () Selecc  | Campos adicionales                       |                                |               | -                    |
|            | Tipo de fuente: 🖲 Impreso 💭 Ele          | ctrónico                       |               | -                    |
| с          | Idioma de salida: Desconocido            |                                | ▼             |                      |
|            | Publicación Abreviada:                   |                                |               | h e                  |
|            | Fecha de Publicación -<br>Formato Libre: |                                |               |                      |
|            | Descriptores:                            |                                |               |                      |
|            | Resumen: B Z U ×.                        | < 9 @                          |               |                      |
|            |                                          |                                |               |                      |
|            |                                          |                                |               |                      |
|            |                                          |                                |               |                      |
| H 🗆        |                                          |                                |               |                      |
|            | Notas: B Z U ×,                          | <'   "> ("                     |               |                      |
|            |                                          |                                |               |                      |
|            |                                          |                                |               |                      |
|            |                                          |                                |               |                      |
|            | Personal Notes: B / U ×                  | < 0 0                          |               |                      |
|            |                                          |                                |               |                      |
|            |                                          |                                |               | 5.                   |
|            |                                          |                                |               | -                    |
|            |                                          |                                | Guardar 💿 Gua | rdar y agregar nueva |
| 10 1       | D Ref 14598 Anticulo de Revista Academ   | са (зоцтат) кететепска 7 де от |               |                      |

#### 4.2 IMPORTACIÓN NO DIRECTA (Catálogo Biblioteca de CUNEF)

#### EXPORTAR REFERENCIAS DESDE EL CATÁLOGO DE LA BIBLIOTECA DE CUNEF

Para importar referencias desde el catálogo de la Biblioteca, se deberán seguir los siguientes pasos:

- 0- Biblioteca.cunef.edu
- 1- Conectarse.
- 2- Pinchar en pestaña INICIO.
- 3- En la caja de búsqueda poner el libro o artículo que estamos buscando. Ej. Microeconomía.

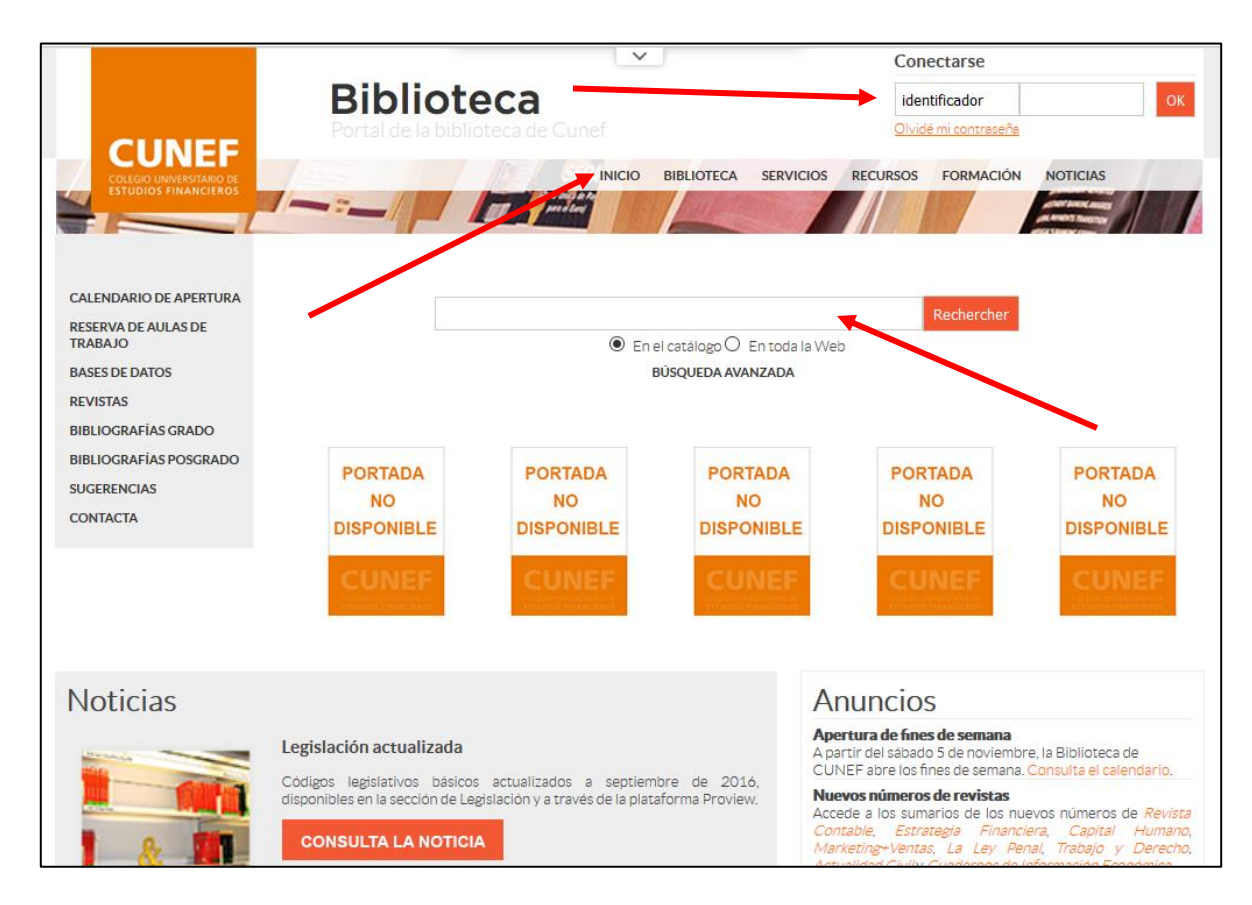

Una vez que obtenemos los resultados de la búsqueda:

- 1- Abrimos los registros seleccionados pinchando en +
- 2- A continuación, añadimos el registro a la cesta.

| Resultado de la búsqueda       | ~                           |                    |               |                       |  |
|--------------------------------|-----------------------------|--------------------|---------------|-----------------------|--|
| 81 títulos encontrados para la | búsqueda 'microeconomi:     | a'                 |               |                       |  |
| of titulos encontrados para la | busqueda microeconomia      | a                  |               |                       |  |
| 🛨 🚍 Añadir el resultado a su o | esta Refinar búsqueda       |                    |               |                       |  |
|                                |                             |                    |               |                       |  |
| Introducción a la economí      | a / Paul Krugman (2006)     |                    |               |                       |  |
| Me gus                         | 😏 Tweet 😫 🧁                 | Público            | ISBD          |                       |  |
| Título                         | Introducción a la economi   | ia : microeconomía |               |                       |  |
| Tipo de documento:             | texto impreno               |                    |               | The Manual Street     |  |
| Autores:                       | Paul Krugman, Autor ; Rol   | bin Wells, Autor   |               |                       |  |
| Editorial                      | Bargalona : Reverté         |                    |               | and the second second |  |
| Fecha de publicación:          | 2006                        |                    |               |                       |  |
| Numero de paginar.             | XXXIII, 537 p.              |                    |               |                       |  |
| Dimensiones:                   | 24 cm                       |                    |               |                       |  |
| ISBN/ISSN/DL                   | 978-84-291-2031-0           |                    |               |                       |  |
| Clasificación                  | Microeconomía               |                    |               |                       |  |
| Clasificación                  | 330.101.542 Microecond      | omía               |               |                       |  |
| Link:                          | http://biblioteca.cunef.edu | u/gestion/catalogo |               |                       |  |
|                                | /index.php?lvl=notice_disp  | play&id=964        |               |                       |  |
|                                |                             |                    |               |                       |  |
| ejemplares                     |                             |                    |               |                       |  |
| Signatura                      | Tipo de medio               | Ubicación          | Sección       | Estado                |  |
| 330.101.542 KRU int            | Monografias                 | 1º Planta          | Fondo General | Disponible            |  |
|                                |                             |                    |               |                       |  |
| 🖌 🖃 🎾 Microeconomia / William  | Breit (1973)                |                    |               |                       |  |
|                                |                             |                    |               |                       |  |
| f Me gus                       | 🎔 Tweet 🚺 🛨 🛶               | Público            | ISBD          |                       |  |
|                                |                             |                    |               |                       |  |
| Título :                       | Microeconemia               |                    |               |                       |  |
| Tipo de documento:             | texto impreso               |                    |               |                       |  |
| Autores                        | Winiam Breit,               |                    |               |                       |  |
| Editoria                       | México : Interamericana     |                    |               |                       |  |
| Fecha de publicación:          | 19/3                        |                    |               |                       |  |
| Numero de paginas:             | 50∠ p.                      |                    |               |                       |  |

- Desde mi cuenta, abrir la cesta.
- Elegimos entre los formatos a exportar, "exportar todos los registros" o "exportar los registros seleccionados".
- En el desplegable "Exportar el panel en formato" seleccionamos el formato RIS de intercambio de referencias bibliográficas. RefWorks soporta este formato.
- Hacemos clic en OK.

Ver imagen siguiente:

|                                                                                                    | Biblioteca<br>Portal de la biblioteca de Cunef                                                                                                    |                          |
|----------------------------------------------------------------------------------------------------|----------------------------------------------------------------------------------------------------|--------------------------|
|                                                                                                    | INICIO BIBLIOTECA SERVICIOS RECURSOS FORMACIÓN NO                                                                                                    |                          |
| CALENDARIO DE APERTURA<br>RESERVA DE AULAS DE<br>TRABAJO<br>BASES DE DATOS<br>REVISTAS<br>BIBLIOGRAFÍAS GRADO<br>BIBLIOGRAFÍAS POSGRADO | Vaciar la cesta       Suprimir los registros marcados       Imprimir       Tout cocher         Réserver le contenu du panier       Réserver les notices cochés       Exportar el panel en formato:       UNIMARC PMB XML         ©Exportar todos los registro       UNIMARC Bretagne<br>HTMI MARC       seleccion dos       Ok |                          |
| SUGERENCIAS<br>CONTACTA                                                                                                    | Contenido de su cesta :<br>TEXTE MARC<br>UNIMARC ISO2709<br>BibTex<br>EndNote<br>Medline<br>Pis                                                                                                    | amos                     |
|                                                                                                    | XML RDF página 1/1                                                                                                    | $\triangleright \bowtie$ |

A continuación, saldrá una pantalla (ver imagen siguiente):

- Abrir con "Bloc de notas"
- Hacer clic en "Aceptar"

| 61111EE                                                                                                    | Biblioteca<br>Portal de la biblioteca de Cunef                                                                                                    | <u>Mi cuenta</u><br>Desconectarse                                      |
|----------------------------------------------------------------------------------------------------|----------------------------------------------------------------------------------------------------|------------------------------------------------------------------------|
|                                                                                                    | Abriendo export.ris                                                                                                    | SERVICIOS RECURSOS FORMACIÓN NOTICIAS                                  |
| CALENDARIO DE APERTURA<br>RESERVA DE AULASOE<br>TRABAJO<br>BASES DE DATOS<br>REVISTAS<br>BIBLIOGRAFÍAS GRADO<br>BIBLIOGRAFÍAS POSGRADO | Vacit         Vacit         Ha elegido abrir:         Rése         export.ris         que es: ris File (323 bytes)         de: http://biblioteca.cunef.edu         Export         ¿Qué debería hacer Firefox con este archivo?         OExpi         O Abrir con         Bloc de notas         O Guardar archivo |                                                                        |
| CONTACTA                                                                                                    | Hacer esto automáticamente para estos archivos a                                                                                                    | a partir de ahora.<br>slusión / Francisco Salinas Ramos<br>ar Cancelar |
|                                                                                                    | K⊲ pagina                                                                                                    | 1/1 D                                                                  |

Una vez hecho esto, habrá que guardar el documento (Guardar como)

| \$ | 🧾 export.ris: Bloc de notas |          | -                                                                                                    |        | х        |
|----|-----------------------------|----------|----------------------------------------------------------------------------------------------------|--------|----------|
| 4  | Archivo Edición Formato     | Ver Ayud | a                                                                                                    |        |          |
| Ĥ  | Nuevo                       | Ctrl+N   | social y la integración sociolaboral de las personas en riesgo de exclusiónSP - 134 p.A1 - Salinas Ramos, | Franci | .sci 🛆 🗄 |
|    | Abrir                       | Ctrl+A   |                                                                                                    |        | 10       |
|    | Guardar                     | Ctrl+G   |                                                                                                    |        |          |
|    | Guardar como                |          |                                                                                                    |        |          |
|    | Configurar página           |          |                                                                                                    |        |          |
|    | Imprimir                    | Ctrl+P   |                                                                                                    |        |          |
|    | Salir                       |          |                                                                                                    |        |          |
|    |                             |          |                                                                                                    |        | 4        |
|    | Salir                       |          |                                                                                                    |        |          |

Desde RefWorks:

- Desde la pestaña "Referencias" pinchar en "Importar".
- En la siguiente pantalla, en bases de datos seleccionar "RIS Format".
- Seleccionar el archivo que habíamos guardado.
- Seleccionar la carpeta a donde queremos importar las referencias bibliográficas (por defecto van a la carpeta "Última importación".
- Hacer clic en "Importar".

| Importar referencias                               |                                                                                | X atos | 💪 🔍 Buscar               |
|----------------------------------------------------|--------------------------------------------------------------------------------|--------|--------------------------|
| Importar de                                        | Pedir un Filtro Lista de Filtros y Bases de Datos 🚳 Ayuda                      |        | Avisos                   |
| ✓ Desde archivo de texto                           |                                                                                | 1000   | Recursos                 |
| Elles de les este la Deb                           |                                                                                |        | Centro de asistencia     |
| Plitt o de Importacion/Fuente de Dat               |                                                                                |        | Webinars                 |
| Base de tra-                                       | RISFOIMAL                                                                      |        |                          |
| Seleccionar archivo de texto                       | Seleccionar archivo Ningún archivo seleccionado                                | T      | Carpetas                 |
| Codificar                                          | ANSI - Latin I                                                                 |        | 🔺 Mi lista               |
| Bre tour solo si usted puso especificamente la déj | a codificación al guardar el archivo de texto; de otro modo,<br>jelo como está | _      | Referencias que no están |
| ▶ Desde texto                                      |                                                                                |        | 📷 Última Importación (1) |
| Desde bases de datos EndNote                       |                                                                                |        | 2009-2013 (0)            |
| Importar a                                         |                                                                                |        | Bibliografía TFG (3)     |
| (Tome nota que las referencias tamb                | nién se encuentran en la carneta de Última Importación)                        |        |                          |
| Importar a una carpeta                             | None                                                                           |        |                          |
|                                                    | Nueva carpeta                                                                  |        | Acceso rápido            |
|                                                    | None                                                                           |        | 🔍 Búsqueda Avanzada      |
|                                                    | 2009-2013 (0)                                                                  |        | 1 Importar               |
|                                                    | ▶ Bibliografía TFG (3)                                                         |        | L Exportar               |
|                                                    |                                                                                |        | Crear Bibliografía       |
|                                                    | 1 Importa                                                                      |        |                          |

Saldrá una pantalla (ver imagen siguiente) en la que se pueden ver las referencias cargadas en la carpeta elegida o en la carpeta "Última importación" en caso de no haber elegido ninguna carpeta. En esta pantalla también se podrá ver si hay referencias duplicadas dentro de la carpeta e incluso se pueden eliminar aquellas que estén duplicadas.

| S RetWorks                                                                | Bienve                            | nido, Mª Antonia Agúndez.                                                                                                    |
|---------------------------------------------------------------------------|-----------------------------------|----------------------------------------------------------------------------------------------------|
| Referencias Ver Buscar Bibliografía Herramientas Ayuda                    | Buscar en su base de datos        | 💪 🔍 Buscar                                                                                                    |
| 🕞 Nueva Carpeta ) 🕞 Crear Bibliografía ) 💿 Nueva Referencia               | Información adicional             | Avisos                                                                                                    |
| R Importar referencias<br>Importación completa - 2 referencias importadas | 090<br>X                          | Recursos □<br>Centro de asistencia<br>Webinars<br>Carpetas □<br>Mi lista<br>Referencias que no están e<br>Útima Importación (2)<br>2009-2013 (0) |
|                                                                           |                                   | Acceso rápido    Acceso rápido                                                                                                    |
|                                                                           |                                   | Exportar<br>Crear Bibliografía                                                                                                    |
| T Ver duplicados                                                          | /er la carpeta Última importación | Estadísticas<br>55 Referencia(s)<br>1 Carpeta(s)<br>0 Elemento(s) compartido(s)<br>0 Archivo(s) adjunto(s)<br>0 / 209715200 bytes utilizados.    |

A continuación, se podría ver el listado con todas las referencias importadas.

|                                                                                     | Buscar Bibliografía                                                                                                    | Herramientas                                          | Ayuda                              | Buscar en su base de d | atos    | 4                                                                                               | Buscar        |
|-------------------------------------------------------------------------------------|----------------------------------------------------------------------------------------------------|-------------------------------------------------------|------------------------------------|------------------------|---------|-------------------------------------------------------------------------------------------------|---------------|
| Referencias > Última                                                                | Crear Bibliografía                                                                                                    | Nueva Referencia                                      |                                    | Información adicional  | Close 🔺 | Avisos<br>Recursos<br>Centro de asistencia<br>Webinars                                          | a             |
| Us<br>Seleccionado    O Pág                                                         | ar<br>ina 📗 🔿 Todo en la Lista 📗                                                                                               |                                                       | Ordenar por<br>Autores Primarios ▼ | Cambiar vista          | •       | Carpetas                                                                                        |               |
| D Ref 14631                                                                         | Libro,                                                                                                    | Entero Referencia 1 de 2                              | 2                                  | 兄☆☆ズ {}  🗉             |         | mi lista                                                                                        |               |
| Autores <u>Salina</u><br>Título del libro<br>Fuente 134 p<br>Carpetas <u>Ultima</u> | <u>is Ramos, Francisco; Sanz J</u><br>onomía social y la integració<br>, Ávila<br><u>Importación;</u><br><u>Otros recursos</u> | <u>arque, Juan José</u><br>n sociolaboral de las per: | sonas en riesgo de e) cl           | usión                  |         | Última Importad<br>2009-2013 (0)                                                                | ción (2)<br>) |
| ID Ref 14632                                                                        | Libro,                                                                                                    | Entero Referencia 2 de 2                              | 2                                  | न्द्रि 🎓 🗙 {} 🔍 🗉      |         | Acceso rápido                                                                                   |               |
| Autores Subir<br>Titulo del libro Pobre<br>Fuente 2004,<br>Carpetas Ultima<br>(CA)  | t <mark>is Joan</mark><br>za y exclusión social<br>164 p., Barcelona<br>Limportación;<br>Dtros recursos                        |                                                       |                                    |                        |         | <ul> <li>Búsqueda Avar</li> <li>Importar</li> <li>Exportar</li> <li>Crear Bibliogram</li> </ul> | nzada<br>Ifía |
|                                                                                     |                                                                                                    |                                                       |                                    |                        |         | lmprimir referer                                                                                | ncias         |
|                                                                                     |                                                                                                    |                                                       |                                    |                        |         |                                                                                                 |               |

### 4.3 EXPORTACIÓN DESDE CATÁLOGO Y BASES DE DATOS (U.C.M)

#### EXPORTAR REFERENCIAS DESDE EL CATÁLOGO CISNE (U.C.M)

Desde la dirección: biblioteca.ucm.es

Ponemos como ejemplo: Banco Santander

| UNIVERSIDAD CC                                               | OMPLUTENSE      | V                                                                                                    |                                          |                                  |
|--------------------------------------------------------------|-----------------|----------------------------------------------------------------------------------------------------|------------------------------------------|----------------------------------|
| 🖤 BIBLIO                                                     | TECA            |                                                                                                    | Buscar en la web<br>O UCM O BUCea O Cime | CAMPUS D<br>EXCELENC<br>INTERNAC |
| Buscar más +                                                 | Cisne           | Católogo Cisne                                                                                                    | 8 🛇 🖏                                    | <b>)</b>                         |
| "Artículos "Colecciones-e "E-<br>Prints "Libros electrónicos | BUCea           | Buscar                                                                                                    | Mi Cuenta Horarios Cursos                | Blogs Colección                  |
| •Cisne                                                       | Fondo Histórico | Búsqueda avanzada                                                                                                    |                                          | Digital                          |
| Servicios +                                                  | Libros-e        |                                                                                                    | <u>~</u>                                 |                                  |
| «Préstamo «Formación                                         | E-Prints        | Libros, revistas, tesis, bases de datos, materiales audiovisuales etc., suscritos o                                                                                           | <u>.</u>                                 |                                  |
|                                                              | Artículos       | personalizados en la Universidad Complutense y en la AECID. Incluye los servicios<br>personalizados que ofrece la biblioteca: renovaciones, reservas, historial de préstamos, | Exposiciones                             |                                  |
| BIDIIOTECOS +                                                | Revistas        | etc.                                                                                                    |                                          |                                  |
| Conócenos +                                                  | Bases de datos  |                                                                                                    |                                          |                                  |
| •¿Quiénes somos? •Nuestra<br>Historia •Redes Sociales        | Bibliografías   |                                                                                                    | Bibliotece María Zambrano                |                                  |
| Ayuda +<br>"FAQ "Sugerencias "Wifi                           |                 |                                                                                                    |                                          |                                  |

Una vez que sale la lista de resultados, seleccionar el documento elegido.

| Re                                       | ultados más relevantes: entradas 1-4                                                                                                    |
|------------------------------------------|----------------------------------------------------------------------------------------------------|
| Fundación B<br>La Fundació<br>movimentos | i <b>co Santander. Libros</b><br>Banco Santander pone a disposición de los usuarios de la Unviersidad Complutense de Madrid a travé<br>erarios nacidos entre finales del siglo XIX y principios del XX cuya producción literaria es difícil de encor |
| Se requiere u<br>forma individ           | lector de libros electrónicos (e-reader) o bien un programa para ordenador que reconozca el formato<br>al.                                                                                                    |
| 2015-                                    | Fundación Banco Santander. Libros [Recurso electrónico]<br>Madrid : Fundación Banco de Santander, 2015-<br>Ubicación: Bca.Digital Complutense                                                                                                    |
|                                          | Acceso al recurso, texto completo o información adicional                                                                                                    |
| 2014                                     | Emilio Botín y el Banco Santander: historia de una ambición/ Jaime Velasco Kindelán<br>[Barcelona]: Conecta, 2014<br>Ubicación: Bca. CC. Económ. y Empr.                                                                                             |
|                                          | Inf.<br>adicional                                                                                                    |

Una vez seleccionado el documento, habrá que pinchar en "Exportar a RefWorks"

| utor<br>Iulo<br>Iblicación | Vela<br>Emil<br>[Bar | isco Kindelán, Jaime<br>io <b>Botín y el Banco Santander: h</b> i<br>celona]: Conecta, 2014 | istoria de una ambiciór | n/ Jaime Velasco Kindelán |      |                    | EartHa Bottin e a<br>Barco Sharanado<br>Instructiona and a state and a state<br>Instructiona and a state and a state and a state<br>Instructiona and a state and a state and a state and a state<br>Instructiona and a state and a state and a state and a state and a state<br>Instructiona and a state and a state and |
|----------------------------|----------------------|---------------------------------------------------------------------------------------------|-------------------------|---------------------------|------|--------------------|----------------------------------------------------------------------------------------------------|
| Fondos                     | Más detalles         | Documentos relacionados                                                                     | Más información         |                           |      |                    | - m                                                                                                    |
| UBICACIÓN                  |                      | SIGNATURA                                                                                   | ESTADO                  | TIPO PRÉSTAMO (Ì)         | NOTA |                    | Inf.                                                                                                    |
| Bca. Económ.               | y EmprSala 📕         | \$929BOT                                                                                    | DISPONIBLE              | PR. NORMAL                |      |                    | adicional                                                                                                    |
| FAVORITOS 📲                |                      | este documento                                                                              | Enlace per              | manente a este registro   |      |                    | Google Libros                                                                                                    |
|                            |                      |                                                                                             |                         |                           |      |                    | Información adicional                                                                                                    |
|                            |                      |                                                                                             |                         |                           |      | Anterior Siguiente | Información adicional                                                                                                    |
|                            |                      |                                                                                             |                         |                           |      | Anterior Siguiente | Información adicional                                                                                                    |
|                            |                      |                                                                                             |                         |                           |      | Anterior Siguiente | Información adicional<br>Constructions recursos<br>Constructions recursos<br>Solicitar préstamo<br>interbibliotecario<br>Buscar artículos en:                                                                                                    |
|                            |                      |                                                                                             |                         |                           |      | Anterior Siguiente | Información adicional<br>Contros recursos<br>Mercia préstamo<br>interbibliotecario<br>Buscar artículos en:<br>Revistas españolas                                                                                                    |
|                            |                      |                                                                                             |                         |                           |      | Anterior Siguiente | Información adicional                                                                                                    |
|                            |                      |                                                                                             |                         |                           |      | Anterior Siguiente | Información adicional                                                                                                    |
|                            |                      |                                                                                             |                         |                           |      | Anterior Siguiente | Información adicional                                                                                                    |
|                            |                      |                                                                                             |                         |                           |      | Anterior Siguiente | Información adicional  Coros recursos  Solicitar préstamo Information de la constructione en:  Revistas españolas  Fexto completo  Google Académico  Otros catálogos:  BUCea  Revisun                                                                                                    |
|                            |                      |                                                                                             |                         |                           |      | Anterior Siguiente | Información adicional Coros recursos Solicitar préstamo Solicitar préstamo Solicitar prés                   |
|                            |                      |                                                                                             |                         |                           |      | Anterior Siguiente | Información adicional  Coros recursos  Solicitar préstamo Information de la constructione en:  Revistas españolas  Fexto completo Google Académico Coros catálogos: BUCea Rebiun Karlsruhe WorldCat                                                                                                    |

El registro aparecerá en la carpeta "Última importación".

| Referencias Ver Buscar Bibliografía Herramientas Ayuda                                                                                                    | Buscar en su base de datos | s 🕹 🔍 Buscar                                                      |
|----------------------------------------------------------------------------------------------------|----------------------------|-------------------------------------------------------------------|
| 🕞 Nueva Carpeta 🛛 🕞 Crear Bibliografía 🛛 🔇 Nueva Referencia                                                                                                    | Información adicional      | Avisos                                                            |
| Referencias > Última Importación                                                                                                    |                            | Centro de asistencia<br>Webinars                                  |
| Referencias Organizar y compartir carpetas<br>Usar Ordenar por<br>Seleccionado Página Orde en la Lista Seleccionado Autores Primario                                                                | Cambiar vista              | Carpetas                                                          |
| ID Ref 14633 Libro, Entero Referencia 1 de 1                                                                                                    | ┌2 🎓 🏹 🗶 📗                 | Mi lista                                                          |
| Autores <u>Velasco Kindelán, Jaime</u><br>Título del libro Emilio Botín y el Banco Santander: historia de una ambición<br>Fuente 2014, Conecta, [Barcelona];, 1ª ed.<br>Carretas Última Imondación: |                            | <ul> <li>Última Importación (1)</li> <li>2009-2013 (0)</li> </ul> |
|                                                                                                    |                            | ▶ Bibliografía TFG (2)                                            |

#### EXPORTAR REFERENCIAS DESDE LA BASE DE DATOS ABI/INFORM

Seguimos con el ejemplo: Banco Santander

Una vez obtenidos los resultados, seleccionar el documento que se quiere exportar y pulsar sobre "VISTA" y a continuación sobre "Guardar" (imagen siguiente).

| ESUITATOS Bus                       | car en los | resultados |                                                                                                    | <b>99</b> Citar                                     | Enviar por correo electrónico                                                      | n 👌 Imprimir                           | 💾 Guardar                |
|-------------------------------------|------------|------------|----------------------------------------------------------------------------------------------------|-----------------------------------------------------|------------------------------------------------------------------------------------|----------------------------------------|--------------------------|
| Relevancia V Order                  | nar        | Selecci    | ionar 1-20 1 entrada seleccionada Borrar                                                                                                    |                                                     |                                                                                    | Vista breve                            | Vista detallada          |
| Restringir resultados               |            | <b>₽</b> 1 | Banco Santander launches expansion bid<br>BusinessWorld; Manila (Oct 1, 1997).<br>400 years of banking history, Banco Santander, transformed                          | l itself into a global                              |                                                                                    |                                        |                          |
| Texto completo                      | ~          |            | million. Banco Santander secured its future leadership by n<br>The expansion of Santander included the acquisition of the<br>Resumen/detailles 2000 LINK to Full Text | nultiplying its<br>n troubled <mark>Banco</mark>    |                                                                                    |                                        | <u>Vista ^</u>           |
| Artículos evaluados por expertos    | ~          |            | Resumen (reseña)                                                                                                    |                                                     |                                                                                    |                                        |                          |
| Revistas científicas                | ~          |            | Santander continued its expansion in Latin America a in Mexico: Banco Santander Peru, fifth: Banco Santa                                                              | as it acquired majority<br>ander Chile, second; I   | ownership in Grupo <mark>Santander</mark> M<br>Banco de Venezuela, third: and Ba   | lexicano, the fou<br>nco Santander     | rth-largest<br>Colombia. |
| Tipo de fuente                      | ^          |            | sixth. It recently took control of <mark>Banco</mark> Rio de la Plata<br>institution in Argentina. Today, <mark>Banco Santander</mark> has                            | which, after merging<br>more than five million      | with <mark>Banco Santander</mark> , will beco<br>n customers in Latin America with | me the largest b<br>total assets of §  | anking<br>35.571         |
| Periódicos (14.535)                 |            |            | trillion. Banco Santander also continued its geograph                                                                                                    | hical diversification in                            | Asia, particularly in the Philippine                                               | s. In 1993, Banc                       | 0                        |
| Revistas profesionales (12.524)     |            |            | Santander of Spain renewed its cultural and commerce<br>Today, Banco, Santander has a local subsidiary Banco                                                          | cial ties with the Philip<br>co. Santander Philippi | ppines through the establishment<br>nes linc with commercial and true              | or a representati<br>at banking licens | ve office.<br>es         |
| 📰 Servicios de prensa (8.764)       |            |            | bure currande nus u local subsidiary, bure                                                                                                    | ountander i mippi                                   | neo, me. man commerciar ana au                                                     | n barning licens                       | uu.                      |
| Informes (5.179)                    |            |            | Empresa Banco Santander                                                                                                    | r de Negocios                                       |                                                                                    |                                        |                          |
| Blogs podcasts v sitios web (1.728) |            |            |                                                                                                    |                                                     |                                                                                    |                                        |                          |

Al pinchar sobre "Guardar" aparecerá un pantallazo como el de la siguiente imagen, habrá que poner en "Exportar a:  $\rightarrow$  RefWorks", en Contenido:  $\rightarrow$  Personalizado", en "Bibliografía  $\rightarrow$  hacer clic en incluir citas bibliográficas "y en "Tipo de citas  $\rightarrow$  Harvard". A continuación, pulsar en "Continuar".

| Relevancia v Ord                                                         | enar  |                            | v                                                              |                                                                                                    |                                  |
|--------------------------------------------------------------------------|-------|----------------------------|----------------------------------------------------------------|----------------------------------------------------------------------------------------------------|----------------------------------|
| Restringir resultados                                                    |       | Exportar/                  | /guardar                                                       | 0 ×                                                                                                  |                                  |
| Texto completo                                                           | ~     | Exportar a:                | ▶ RefWorks                                                     | ×                                                                                                    |                                  |
| Artículos evaluados por expertos                                         | ~     | Contenido:                 | → Personalizado                                                | Grupo Santander Mexicano, the four                                                                   | th-larg<br>lombia                |
| Revistas científicas                                                     | ~     | disponible)                | Al continuar, seleccione sus campos personalizados.            | er , will become the largest banking in<br>a with total assets of \$35.571 trillion                  | nstituti<br>n. <mark>Banc</mark> |
| Tipo de fuente                                                           | ~     | Criterio de<br>ordenación: | Más antiguo en primer lugar                                    | ppines. In 1993, <mark>Banco Santander</mark> o<br>Itative office. Today, <mark>Banco Santanc</mark> | Spain<br>er has                  |
| Periódicos (14.465)                                                      |       | Bibliografía               | Incluir citas bibliográficas al final                          | S.                                                                                                   |                                  |
| Revistas profesionales (12.462)<br>Servicios de prensa (8.493)           |       | Tipos de citas:            | Harvard                                                        | •                                                                                                    |                                  |
| Informes (5.068)<br>Blogs, podcasts y sitios web (1.671)<br>Más opciones |       | Incluir:                   | ☐ Búsquedas recientes<br>☑<br>Encabezado/página de             |                                                                                                    |                                  |
| Fecha de publicación                                                     | ^     | □2                         | portada<br>🗹 Tabla de contenido                                | offer Lowest Introductory Interest Rat                                                               | e in Pu                          |
| 1966 - 2017 (décadas)                                                    |       |                            | Numeración del documento                                       |                                                                                                    |                                  |
|                                                                          |       | Se guardará un enla        | ice permanente a cada documento con su archivo.                |                                                                                                    |                                  |
|                                                                          |       | 3                          | Cancelar                                                       | Continuar                                                                                            |                                  |
| Introduzca una fecha Actua                                               | lizar | A Panco Santandar          | arreas to huy majority control of <b>Parco</b> Dio de la Diata |                                                                                                    |                                  |

En la pantalla siguiente habrá que seleccionar los campos que queremos que salgan en la bibliografía y pulsar "Continuar". La referencia bibliográfica saldrá en la carpeta "última importación" y se podrá guardar en la carpeta que se haya creado anteriormente.

| ; > ABI/I                      | Exportar/guardar                                                                                                    | -          |                                                                                                    | <b>?</b> ×     |                      |
|--------------------------------|----------------------------------------------------------------------------------------------------|------------|----------------------------------------------------------------------------------------------------|----------------|----------------------|
| ninar A                        | Formato personalizado<br>Es posible que algunos documento<br>RefWorks mostrados.                                               | os no teng | an valores para todos los campos                                                                                                    | de             |                      |
| Revi<br>npany/Or<br>s resultad | Campos de RefWorks: 26<br>Classification<br>Correspondence author<br>DOI<br>Database<br>Document ID<br>Document URL<br>Edition | ^          | Campos seleccionados: 1<br>todo<br>× Abstract<br>× Author<br>× Classification<br>× DOI<br>× Dotabase<br>× Document ID<br>× Document URL<br>× Edition<br>× Editor | 5 borrar<br>Au | ieda<br>Euro<br>nvia |
| ⊡ se                           | <ul> <li>☑ Editor</li> <li>☑ End page</li> </ul>                                                                               | ~          | × Editor<br>× End page<br>× ISSN/ISBN<br>× Issue<br>Cancelar                                                                                                    | Continuar      |                      |

#### EXPORTAR REFERENCIAS DESDE LA BASE DE DATOS JSTOR

Seguimos con el ejemplo: Banco Santander

Una vez obtenidos los resultados, seleccionar el documento que se quiere exportar y desplegar "Export Selected Citations", seleccionar "Export to RefWorks".

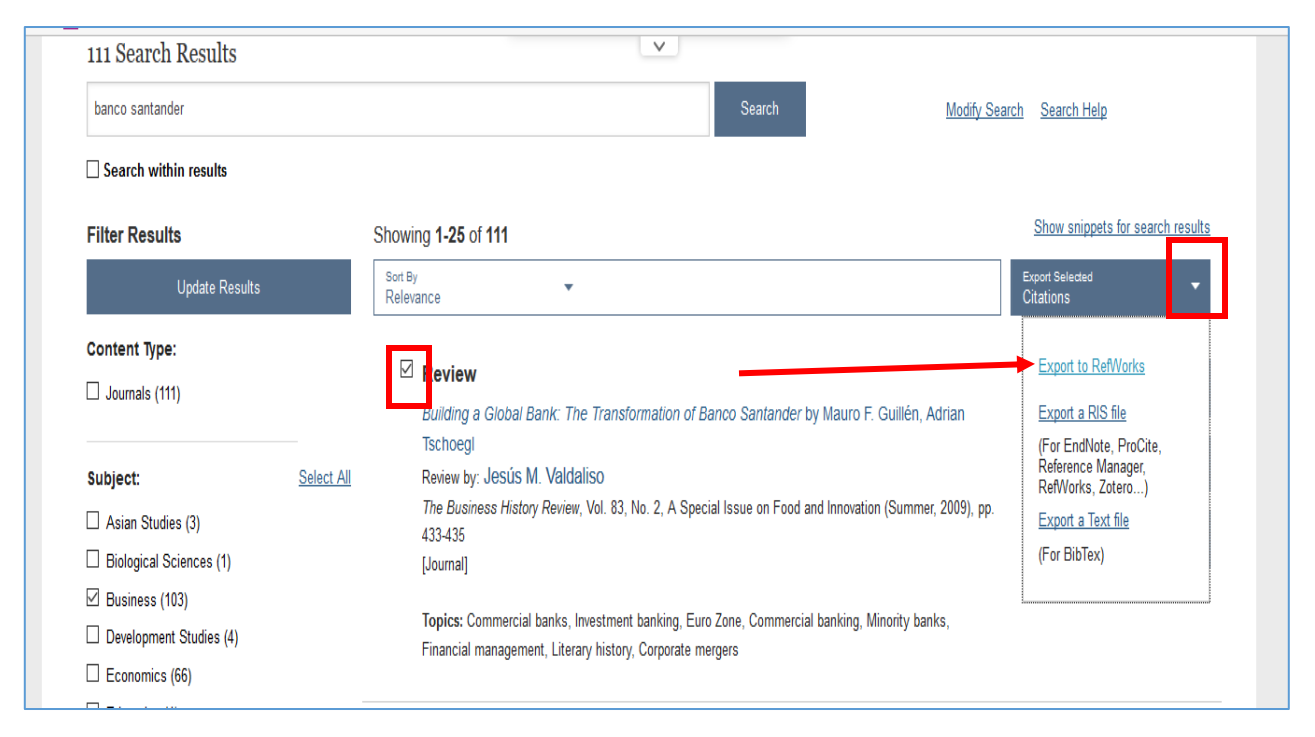

La referencia bibliográfica saldrá en la carpeta "última importación" y se podrá guardar en la carpeta que se haya creado anteriormente.

| Referencias > Última Importación<br>Referencias Organizar y cor                                                                                                    | npartir carpetas                                                                                                    | enar por Cambiar vista      | Close 🔺 | Recursos  Centro de asistencia Webinars                                                                                       |
|----------------------------------------------------------------------------------------------------|----------------------------------------------------------------------------------------------------|-----------------------------|---------|----------------------------------------------------------------------------------------------------|
| Seleccionado     Página     Todo en la Lista     ID Ref     14637     Artículo de Revista     Autores     Rugman,Alan M,     Fuente     Adm.Sci.Q., 2009, 54, 2, 347-349     Cornell University)     Carpetas     Ultima Importación;     (vCx) Otros recursos | Image: Second system     Image: Second system       Image: Second system     Image: Second system       Image: Second system     Im | Primarios Vista Uniforme    | ~       | Carpetas<br>▲ Mi lista<br>■ Referencias que no están e<br>■ Útlima Importación (2)<br>2009-2013 (0)<br>► Bibliografía TEG (3) |
| ID Ref       14636       Artículo de Revista         Autores       Valdaliso_Jesús M.         Fuente       The Business History Review, 20         Carpetas       Ultima Importación;         Utima Otros recursos                                             | 09, 83, 2, 433-435, President and I                                                                                                    | Fellows of Harvard College, |         | Acceso rápido a Súsqueda Avanzada                                                                                             |

#### EXPORTAR REFERENCIAS DESDE LA BASE DE BUSINESS SOURCE COMPLETE

Seguimos con el ejemplo: Banco Santander

Una vez obtenidos los resultados, seleccionar el documento que se quiere exportar haciendo clic sobre él. A continuación, hacer clic en "Exportar"

| Búsque                                                     | da básica Búsqueda avanzada Historial de búsqueda                                                                 |                     |
|------------------------------------------------------------|----------------------------------------------------------------------------------------------------|---------------------|
| « Registro detallado                                       | <lista 1="" 2,842="" <="" búsqueda="" de="" depurar="" resultados=""  ="" →=""></lista>                           | Herramientas »      |
| Texto completo en PDF                                      | Fuente: Banco Santander, S.A. SWOT Analysis. 8/24/2016, p1-8. 8p.                                                 | carpeta             |
| (3.5MB)                                                    | Tipo de documento: SWOT Analysis                                                                                  | 🙀 Enviar            |
|                                                            | Descriptores: "Banking industry<br>"SWOT analysis                                                                 | 💾 Guardar           |
| Buscar resultados similares<br>usar la búsqueda SmartText. | Términos geográficos: Madrid (Spain)                                                                              | 🥃 Citar             |
|                                                            | NAICS/Códigos del 522111 Personal and commercial banking industry                                                 | 💫 Exportar          |
|                                                            | Sector: 322120 Savings institutions<br>522110 Commercial Banking<br>522190 Other Depository Credit Intermediation | Crear nota          |
|                                                            | Resumen: A SWOT analysis of Banco Santander, S.A. is presented.                                                   | 8 Enlace permanente |
|                                                            | Numero de acceso: איזארא איזארא איזאראיזין איזאנאנאנאנאנאנאנאנאנאנאנאנאנאנאנאנאנאנא                               | 🕂 Compartir         |
|                                                            | <lista -="" 1="" 2,842="" <="" búsqueda="" de="" depurar="" resultados="" th=""  ="" ▶<=""><th></th></lista>      |                     |

Y en la siguiente pantalla seleccionar "Almacenar en Refworks mediante Direct Export" y GUARDAR. Una vez guardado, la referencia bibliográfica saldrá en la carpeta "última importación" y se podrá guardar en la carpeta que se haya creado anteriormente.

| «                           | < Lista de resultados   Depurar búsqueda - < 1 de 2,842 →                                                                                                    | Herramientas »      |
|-----------------------------|----------------------------------------------------------------------------------------------------|---------------------|
| Registro detallado          | Export Manager Guardar Envier                                                                                                    | Añadir a la carpeta |
| Texto completo en PDF       | Número de elementos que se guardan: 1                                                                                                    | 🖨 Imprimir          |
| (3.5MB)                     | Guardar citas en un archivo formateado para:<br>O Exportación directa en formato RIS (es decir, CITAVI, EasyBib, EndNote, ProCite, Reference Manager, Zotero) | 🙀 Enviar            |
|                             | O Software genérico de administración bibliográfica                                                                                                    | 🛄 Guardar           |
| Buscar resultados similares | O Citas en formato BibTeX                                                                                                    |                     |
| usar la búsqueda SmartText. | O Citas en formato MARC21                                                                                                    | 📄 Citar             |
|                             | Almacenar en RetWorks mediante Direct Export                                                                                                    |                     |
|                             | O Web Direct Exports EndNote                                                                                                    | 💫 Exportar          |
|                             |                                                                                                    | Crear nota          |
|                             | Guardar Cancelar                                                                                                    |                     |
|                             | Guardar                                                                                                    | P Enlace            |
|                             | Pance Sentender SA SWOT Apalusis                                                                                                    | P                   |
|                             | Danco Santander, S.A. SWOT Analysis.                                                                                                    | 🕂 Compartir         |

#### 4.4 REFERENCIAS DUPLICADAS

Se puede obtener una lista de las referencias duplicadas a través de la opción del menú "Ver", saldrá un desplegable en el que se seleccionará "Duplicados". Se puede elegir entre "Duplicados exactos" y "duplicados casi exactos". Las referencias duplicadas saldrán en la lista.

| SefWorks                                                                                                    | Univer<br>Bienve                               | sidad Complutense de Madrid<br>enido, Mª Antonia Agúndez                                                                           |
|----------------------------------------------------------------------------------------------------|------------------------------------------------|----------------------------------------------------------------------------------------------------|
| Referenci <mark>s Ver</mark> Buscar Bibliografía Herramientas Ayuda                                                                                                    | Buscar en su base de datos                     | 🔏 🔍 Buscar                                                                                                    |
| Nueva Carpeti<br>Todas las referencias                                                                                                    | Información adicional                          | Avisos                                                                                                    |
| Referencias > TMi lista Duplicados > Duplicados exactos                                                                                                    |                                                | Recursos  Centro de asistencia Webinars                                                                                            |
| Refe ence Referencias eliminadas Duplicados casi exactos                                                                                                    | 1 2 3 Ir a la página                           |                                                                                                    |
| Seleccionado     Opágina II O Todo en la Lista II 🗟 👻 🥔 🗙 🖨 Autores Prin                                                                                                    | por Cambiar vista<br>narios ▼ Vista Uniforme ▼ | Carpetas B                                                                                                    |
| ID Ref       14538       Articulo de Revista Academica (Journal) Referencia 1.         Título       Banco Santander, S.A. SWOT Analysis         Fuente       Banco Santander, S.A. SWOT Analysis, 2016, 1-8, MarketLine, a Prog         Carpeta       Ulima Importación:         ©© Otros recursos       ID Ref         ID Ref       14565         Artículo de Revista Académica (Journal) Referencia 2         Título       Digital inclusion health hubs launched | de 61 🖓 🚖 🖉 🗶 {} 🔍 🛛                           | <ul> <li>Referencias que no están e</li> <li>Útima Importación (1)</li> <li>2009-2013 (0)</li> <li>Bibliografía TFG (3)</li> </ul> |
| Fuente <u>CILIP Update</u> , 2013, 12, 5, 6-6<br>UCM <u>Otros recursos</u>                                                                                                    |                                                | Acceso rápido a                                                                                                    |
| ID Ref         14593         Artículo de Revista Académica (Journal) Referencia 3           Título         Update                                                                                                    | de 61 🛛 🥫 🎓 🗙 {} 🔍 🛙                           | Búsqueda Avanzada                                                                                                    |
| Fuente         Am.Libr., 2013, 44, 11, 7-9           ICX         Otros recursos                                                                                                    |                                                | Exportar                                                                                                    |
| D ID Ref 14581 Artículo de Revista Académica (Journal) Referencia 4                                                                                                    | de 61 🛛 🗖 📩 🏹 🗶 👔                              | 🛜 Crear Bibliografía                                                                                                    |
| Título National information literacy framework to benefit Welsh society<br>Fuente <u>SCONUL Focus</u> , 2010, 50, 122-122<br><u>Color Otros recursos</u>                                                                                                    |                                                | lmprimir referencias                                                                                                    |
| D Ref 14634 Artículo de Revista Académica (Journal) Referencia 5                                                                                                    | de 61 🛛 🥫 🏷 🖉 🗶 📗                              | Estadísticas                                                                                                    |
| Fuente BusinessWorld                                                                                                    |                                                | 61 Reterencia(s)<br>4 Carneta(s)                                                                                                   |

Podemos eliminar los registros duplicados usando el botón X dentro de cada referencia que queramos duplicar.

| S RefWorks                                                                                                    | iversidad Complutense de Madrid<br>nvenido, Mª Antonia Agúndez.                                                                     |
|----------------------------------------------------------------------------------------------------|----------------------------------------------------------------------------------------------------|
| Referencias Ver Buscar Bibliografía Herramientas Ayuda Buscar en su base de dat                                                                                                    | os 🔗 🔍 Buscar                                                                                                    |
| 🕞 Nueva Carpeta ) 🕞 Crear Bibliografía ) 💿 Nueva Referencia Información adicional                                                                                                    | Avisos                                                                                                    |
| Referencias > Duplicados exactos                                                                                                    | Recursos Centro de asistencia                                                                                                    |
| Referencias Organizar y compartir carpetas Cambiar vista                                                                                                    | Webinars                                                                                                    |
| Seleccionado      Página      Otdo en la Lista      Correctionado      Página      Otdo en la Lista      Correctionado      Vista Uniforme     Vista Uniforme     ID Ref 14636     Artículo de Revista Académica (Journal) Referencia 1 de 2 | Carpetas                                                                                                    |
| Autores Valdaliso.Jesús M.<br>Fuente Business History Review, 2009, 83, 2, 433-435, President and Fellows of Harvard College,<br>Cambridge University Press]<br>Combridge University Press]                                                  | <ul> <li>Referencias que no están e</li> <li>Última Importación (1)</li> <li>2009-2013 (0)</li> <li>Biblicarafía TEC (2)</li> </ul> |
| ID Ref 14635 Artículo de Revista Académica (Journal) Referencia 2 de 2 🕞 🎓 💦 () 🔍 🔳<br>Autores Valdaliso.Jesús M.<br>Fuente The Business History Review, 2009, 83, 2, 433-435, President and Fellows of Harvard College,                     | ► Bibliografia TFG (3)                                                                                                    |
| Cambridge University Press]                                                                                                    | Acceso rápido                                                                                                    |

#### 5- GESTIÓN DE CARPETAS Y REFERENCIAS

Para ir guardando referencias que nos van interesando a la hora de realizar el TFG, se pueden crear distintas carpetas. Se pueden crear tantas carpetas como se considere necesario y a la vez estas carpetas se pueden subdividir en subcarpetas.

Las distintas carpetas que creemos se podrán ver tanto en el menú lateral (drcha.) o a través de la pestaña "Organizar y compartir carpetas".

#### 5.1 CREAR UNA CARPETA

Para crear una carpeta hay que pulsar sobre el botón "Nueva Carpeta". A continuación, en la pantalla emergente asignar un nombre a la carpeta y pulsar el botón "Crear".

| Nove to the newest version of RefNorks from ProQuest.                                                                                                    | Idoma   Actualizar perfi   Perso<br>Univer<br>Bienve | naizar i <u>Contácteros i RefNoble i Sair</u><br>sidad Complutense de Madrid<br>nido, Mª Antonia Agúndez. |
|----------------------------------------------------------------------------------------------------|------------------------------------------------------|----------------------------------------------------------------------------------------------------|
| Referencias Ver Buscar Bibliografía Herramientas Ayuda                                                                                                    | Buscar en su base de datos                           | 🗳 🔍 Buscar                                                                                                |
| Referencias       Todas las referencias                                                                                                    | Información adicional                                | Avisos Recursos Centro de asistencia Webinars                                                             |
| Referencias Organizar y compartir carpetas                                                                                                    |                                                      | <b>11</b> 🔁                                                                                               |
| Trene 83 ref fuera de las carpetas. La carpetas. La carpeta concertida La carpeta Compartir toda la base de da ps       Crear una Carpeta Nueva         Compartir toda la base de da ps       (55)         Referencias que no están en inquna       Nuevo Nombre de Carpeta ( <u>Crear subcarpeta</u> ):         Útima Importación (2)       2009-2013 (0) | Austes predeterm                                     | A ceso rápido                                                                                             |
|                                                                                                    |                                                      | Búsqueda Avanzada     Importar                                                                            |

Como se ha dicho a lo largo de este tutorial, al importar referencias, por defecto siempre se colocan en la carpeta "Última importación". Para pasar las referencias de esta carpeta a la que hemos creado, habrá que abrir la carpeta "Última importación", seleccionar las referencias que se quieran transferir a otra carpeta y hacer clic en el botón "Agregar a" dentro de la pestaña "Referencias". Se realizará este mismo proceso cuando se quiera transferir referencias de una carpeta cualquiera a otra.

| 🕞 Nueva Carpeta | 🛛 🕞 Crear Bibliografía 🕜 N           | ueva Referencia            | Información adicional               | Ce | Avisos                       |
|-----------------|--------------------------------------|----------------------------|-------------------------------------|----|------------------------------|
|                 |                                      |                            |                                     | Se | Recursos                     |
| Referencias >   | Última Importación                   |                            |                                     |    | Centro de asistencia         |
| Deferenci       |                                      | artir corrector            |                                     | 5  | Webinars                     |
| Reference       | Usar Usar                            |                            | Ordenar por Cambiar vista           |    | f 🗈                          |
| Seleccionado    | O Página 📗 🔿 Todo en la Lista 📗      |                            | Autores Primarios 🔽 Vista Uniforme  | ~  | Carpetas                     |
| D Ref           | 14637 Artículo de Revista A          | Nueva carpeta              |                                     |    | 🚖 Mi lista                   |
| Autores         | Rugman,Alan M.                       | MI lista                   |                                     |    | 📄 Referencias que no están e |
| Fuente          | Adm.Sci.Q., 2009, 54, 2, 347-149, \$ | 2009-2013 (0)              | uate School of Management,          |    | 📷 Última Importación (2)     |
| Carpetas        | Última Importación:                  |                            |                                     |    | 2000-2013 (0)                |
|                 | UCM Otros recursos                   | Artículos (0)              |                                     |    | 2003-2013 (0)                |
| ID Ref          | 14636 Artículo de Revista /          |                            |                                     |    | Bibliografia IFG (3)         |
| Autores         | Valdaliso Jesús M                    |                            |                                     |    |                              |
| Fuente          | The Business History Review, 2009    | 9, 83, 2, 433-435, Preside | ent and Fellows of Harvard College, |    |                              |
| Carpotao        | Cambridge University Press]          |                            |                                     |    | Acceso rápido                |
| Carpetas        | vCm Otros recursos                   |                            |                                     |    |                              |
|                 | <u></u>                              |                            |                                     |    | 🔍 Busqueda Avanzada          |

#### 5.2 CREAR UNA SUBCARPETA

Para crear una subcarpeta se procederá de la siguiente manera. Con el botón derecho del ratón sobre el nombre de la carpeta donde queremos crear una subcarpeta en el menú lateral (drcha.). Saldrá un desplegable, seleccionar "crear subcarpeta". También se podrá hacer desde la pestaña "Referencias ".

| New Move to the newest version of RefWorks from ProQuest.                                                                                                    | V Idoma   Actualizar perfil   Personalizar   Contáctenos   RefMobile   Salir                                                                                                    |
|----------------------------------------------------------------------------------------------------|----------------------------------------------------------------------------------------------------|
| S RefWorks                                                                                                    | Universidad Complutense de Madrid<br>Bienvenido, Mª Antonia Agúndez.                                                                                                    |
| Referencias Ver Buscar Bibliografía Herramientas Ayu                                                                                                    | da 🛛 🕹 Buscar en su base de datos                                                                                                    |
| <ul> <li>Nueva Carpeta</li> <li>Crear Bibliografía</li> <li>Nueva Referencia</li> <li>Referencias &gt; júltima Importación</li> <li>Referencias Organizar y compartir carpetas</li> <li>Usar</li> <li>Usar</li> <li>Jordo en la Lista</li> <li>Página</li> <li>Todo en la Lista</li> <li>Libro, Entero Referencia 1 de 2</li> <li>Autors</li> <li>Salinas Ramos, Francisco: Sanz Jarque, Juan José</li> <li>Título del libro</li> <li>La economía social y la integración sociolaboral de las persona<br/>Fuente 134 p., Ávila</li> </ul> | Información adicional       Avisos         Avisos       Recursos         Centro de asistencia       Webinars         Image: Second second second |
| Carpetas <u>Bibliografia TFG/Utima Importación;</u><br>(vOx) <u>Otros recursos</u>                                                                                                    | Bibliogra                                                                                                    |
| Autores Subirats.Joan<br>Título del libro Pobreza y exclusión social<br>Fuente 2004, 164 p., Barcelona<br>Carpetas Bibliografía TEG:Utima Importación;<br>Gro Otros recursos                                                                                                    | Corrar Suborarta     Exportar     Exportar                                                                                                    |
| res MainLayout∷init#                                                                                                    | 55 Referencia(s)<br>3 Carpeta(s)<br>0 Elemento(s) compartido(s)<br>0 Archivo(s) adjunto(s)<br>0 / 209715200 bytes utilizados.                                                                                                    |

A continuación, aparecerá la siguiente pantalla donde se dará nombre a la nueva subcarpeta. Una vez hecho esto, hacer clic sobre el botón "Crear".

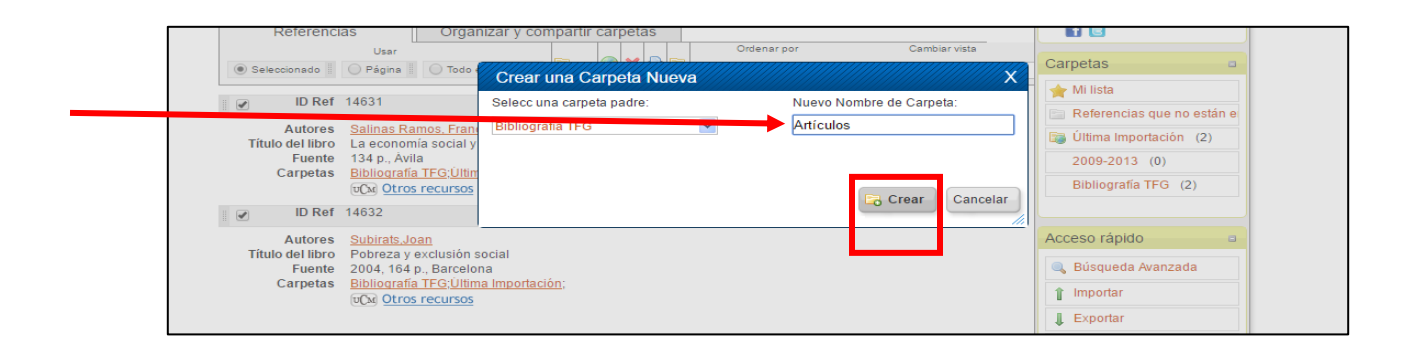

#### 5.3 PESTAÑA "ORGANIZAR Y COMPARTIR CARPETAS"

Las distintas carpetas se podrán ver tanto en el menú lateral (drcha.) o a través de la pestaña "Organizar y compartir carpetas". También veremos entre paréntesis el número de referencias que hay dentro de cada carpeta.

| Referencias Ver Buscar Bibliografía Herramientas Ayuda Buscar en su   | base de datos | 🔏 🔍 Buscar                                                           |
|-----------------------------------------------------------------------|---------------|----------------------------------------------------------------------|
| Nueva Carpeta     Información                                         | adicional     | Avisos                                                               |
| Referencias > Todas las referencias                                   | 05e           | Recursos  Centro de asistencia Webinars                              |
| Tiene <u>53</u> ref fuera de las carpetas. Duplicados no en carpetas. | edeterm       | Carpetas a                                                           |
| Referencias que no están en ninguna carpeta     (53)                  |               | <ul> <li>★ Mi lista</li> <li>☐ Referencias que no están e</li> </ul> |
| Ditima Importación         (2)           2009-2013         (0)        |               | Última Importación (2)<br>2009-2013 (0)                              |
| Bibliografía TFG (0)                                                  | i i           | Bibliografía TFG (0)                                                 |

Operaciones como borrar, renombrar o desocupar carpetas se pueden realizar a través de esta pestaña. Habrá que situarse sobre el nombre de la carpeta y hacer clic con el botón derecho del ratón. Se desplegará una lista para elegir el tipo de operación con la que se desea trabajar. Estas operaciones también se pueden realizar desde el menú lateral (drcha.) siguiendo el mismo proceso. Otra forma de realizar estas operaciones es hacer clic sobre el icono "Carpeta" situado a la derecha de cada una de las carpetas (ver imagen siguiente).

| Referencias Ver Buscar Bibliografía Herramientas Ayuda Busca                                                                               | ar en su base de | e datos | 🖧 🔍 Buscar                                                                     |
|----------------------------------------------------------------------------------------------------|------------------|---------|--------------------------------------------------------------------------------|
| Rueva Carpeta Crear Bibliografía                                                                                                    | nación adiciona  | Cio     | Avisos                                                                         |
| Referencias > Todas las referencias                                                                                                    |                  | se 🔺    | Recursos  Centro de asistencia Webinero                                        |
| Referencias         Organizar y compartir carpetas                                                                                         |                  | ]       |                                                                                |
| Tene 55 ref fuera de las carpetas.       Ver área compartida       Estadisticas       A         Compartir toda la base de datos       (61) | justes predeterm |         | Carpetas 🔹                                                                     |
| Referencias que no están en ninguna carpeta (55)         júltima Importación (1)                                                           |                  |         | <ul> <li>Referencias que no están e</li> <li>Última Importación (1)</li> </ul> |
| 2009-2013 (2)<br>Bibliografía TFG (3)                                                                                                    |                  |         | 2009-2013 (2)<br>Bibliografía TFG (3)                                          |
|                                                                                                    |                  | 1       |                                                                                |

En el caso de querer borrar una carpeta, aparecerá una pantalla de confirmación antes de proceder al borrado. Se borra la carpeta, pero no las referencias que contiene.

En el caso de querer vaciar la carpeta (desocupar), las referencias se extraerán de la carpeta, pero seguirán en la base de datos Refworks. Las referencias que contenía la carpeta desocupada si no están en ninguna otra pasan automáticamente a la carpeta "Referencias que no están en ninguna carpeta". Aparecerá una pantalla de confirmación antes de proceder al vaciado de la carpeta.

#### 5.4 CARPETA "MI LISTA"

Esta carpeta es muy útil para meter en ella referencias procedentes de distintas carpetas. Por ejemplo, si quieres elaborar una bibliografía. Esta carpeta es temporal, una vez que se cierra la sesión, "Mi Lista" queda vacía. Las referencias guardadas en esta carpeta se siguen manteniendo en su carpeta original. Se puede acceder a "Mi Lista" a través del menú lateral o bien a través de la pestaña "Referencias", en este último caso se seleccionarán las referencias que se quieran transferir a "Mi Lista" y a continuación se selecciona en el desplegable (Ver imagen siguiente).

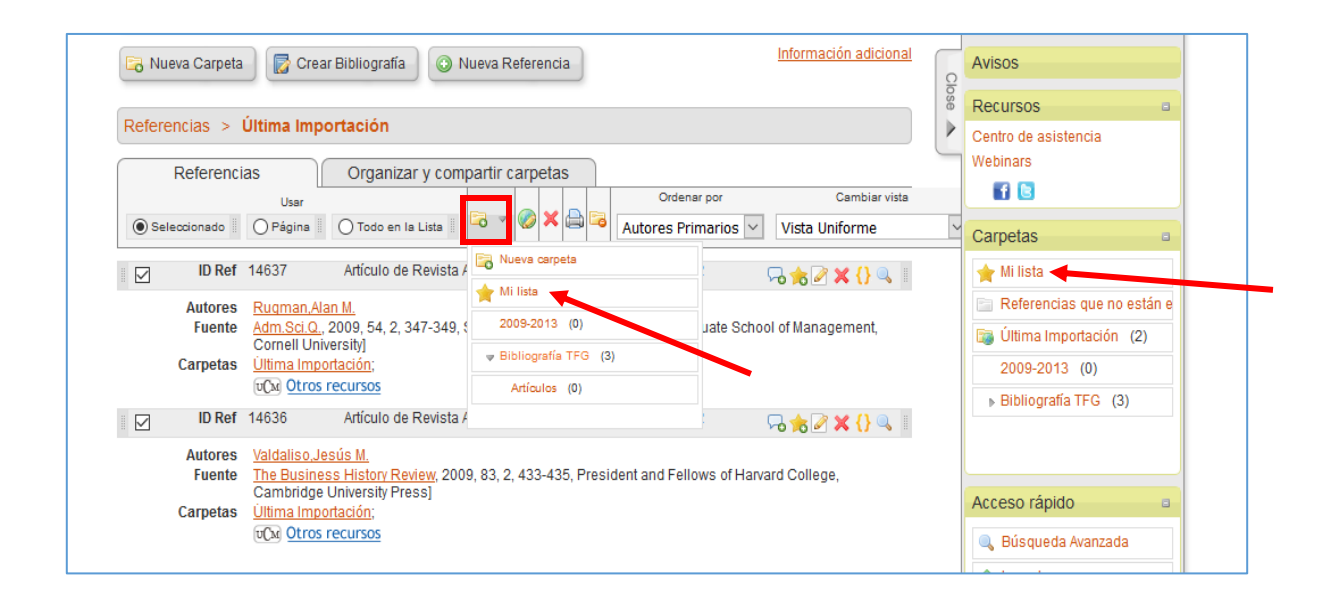

#### 5.5 CARPETA "ÚLTIMA IMPORTACIÓN"

Esta carpeta contiene las referencias que han sido importadas independientemente de que hayan sido guardadas o no en otras carpetas. El catálogo de CUNEF o algunas bases de datos permiten seleccionar la carpeta donde se desea guardar la referencia. En cualquier caso, aunque se guarde en otra carpeta, también se coloca en "Última importación".

#### 6- TRABAJAR CON LAS REFERENCIAS

Como hemos dicho a lo largo del tutorial, las referencias que se van introduciendo se pueden ver o bien desde el menú lateral o bien desde la pestaña "Organizar y compartir carpetas". Estas referencias aparecen entre paréntesis al lado de cada uno de las carpetas creadas.

| Referencias Ver Buscar Bibliografía Herrami                    | entas Ayuda                        | Buscar en su base de dato    | s 🔏 🔍 Buscar                  |
|----------------------------------------------------------------|------------------------------------|------------------------------|-------------------------------|
| 🕞 Nueva Carpeta 🛛 🔂 Crear Bibliografía 🖉 💿 Nueva Referen       | ncia                               | Información adicional        | Avisos                        |
| Referencias > Todas las referencias                            |                                    |                              | Recursos Centro de asistencia |
| Referencias Organizar y compartir carpe                        | tas                                |                              | Webinars                      |
| Tiene 53 ref fuera de las carpetas. Duplicados no en carpetas. | Ver área compartida 📊 Estadísticas | Signature Aliantes predeterm | Carpetas 🔹                    |
| Compartir toda la base de datos (55)                           |                                    | <b>_</b>                     | 🚖 Mi lista                    |
| Referencias que no están en ninguna carpeta (53)               |                                    |                              | 📄 Referencias que no están e  |
| Última Importación (2)                                         |                                    |                              | 🗊 Última Importación (2)      |
| <u>2009-2013</u> (0)                                           |                                    |                              | 2009-2013 (0)                 |
| <u>Bibliografía TFG</u> (0)                                    |                                    |                              | Bibliografía TFG (0)          |

#### 6.1 ORDENAR Y VISUALIZAR REFERENCIAS

Las referencias que se encuentran dentro de cada carpeta se pueden ordenar en base a distintos criterios. Para ello, habrá que seleccionar la opción en el desplegable "Ordenar por" dentro de la pestaña "Referencias".

| 🕓 Rei                      | Work                                     | (S                                                                        |                                    |                                                                       |                                 | Unit<br>Bien             | vers<br>ver | sidad Complutense de Madric<br>nido, Mª Antonia Agúndez |
|----------------------------|------------------------------------------|---------------------------------------------------------------------------|------------------------------------|-----------------------------------------------------------------------|---------------------------------|--------------------------|-------------|---------------------------------------------------------|
| Referencias                | Ver B                                    | uscar Bibliografía                                                        | Herramientas                       | Ayuda                                                                 | Buscar                          | en su base de dato       | s           | 🔏 🔍 Buscar                                              |
| 🕞 Nueva Carpe              | ta 🛛 🔂 Cr                                | ear Bibliografía 🛛 💿 Ni                                                   | ueva Referencia                    |                                                                       | <u>Informa</u>                  | ción adicional           | Clo         | Avisos                                                  |
| Referencias >              | Todas las                                | referencias                                                               |                                    |                                                                       | /                               |                          | se 🔺        | Recursos contro de asistencia                           |
| Referen                    | cias                                     | Organizar y comp                                                          | artir carpetas                     | Ordenar por                                                           | 1 <u>2</u> <u>3</u> Ir a<br>Car | la página<br>nbiar vista |             |                                                         |
| Seleccionado               | O Página                                 | 🔵 Todo en la Lista 📗                                                      | ō ▼ 🥝 × 🖨                          | Autores Primarios ▼<br>Por defecto                                    | Vista Unifo                     | rme 🔻                    |             | Carpetas                                                |
| ID Re                      | f 14638                                  | Artículo de Revista Ad                                                    | adémica (Journal                   | Autores Primarios<br>Año de Publicación, De                           | scendiente                      | j 🗙 {} 🔍 📗               |             | 😭 Mi lista                                              |
| Fuent<br>Carpeta           | Banco Sa<br>Banco Sa<br><u>Última Im</u> | ntander, S.A. SWOT Analy<br>ntander, S.A SWOT Analy:<br>portación;        | sis<br><u>sis</u> , 2016, 1-8, Mar | Año de Publicación, As<br>No. de Identificación<br>Tino de Referencia | cendiente                       | siness                   |             | Última Importación (1)<br>2009-2013 (2)                 |
| ID Re                      | UCM Otro<br>f 14565                      | s recursos<br>Artículo de Revista Ac                                      | adémica (Journal                   | Título Primario<br>Publicación Completa                               |                                 | * <b>X {} </b>           |             | ▶ Bibliografía TFG (3)                                  |
| Títul<br>Fuent<br>Carpeta: | Digital inc<br>CILIP Upo<br>2009-201     | lusion health hubs launch<br>l <u>ate</u> , 2013, 12, 5, 6-6<br><u>3;</u> | ed                                 | Publicación Abreviada<br>Creado<br>Ultima Modificación                |                                 |                          |             |                                                         |
| ID Re                      | UCM Otro<br>f 14593                      | <u>s recursos</u><br>Artículo de Revista Ac                               | cadémica (Journal)                 | Referencia 3 de 61                                                    | ∽ 📌 🌽                           | ] 🗙 {} 🔍 📗               |             | Acceso rápido                                           |
| Titul                      | Undate                                   |                                                                           |                                    |                                                                       |                                 |                          |             | Acceso rapido                                           |

Existen tres formatos diferentes para poder visualizar estas referencias en la pantalla, por defecto sale siempre en "Vista uniforme", esta vista ofrece los datos bibliográficos básicos (título, Autor, Fuente y Fecha). La "Vista completa" ofrece todos los datos bibliográficos. para cambiar la vista habrá que elegir una opción en el desplegable "Cambiar vista" dentro de la pestaña "Referencias".

| SetWorks                                                                                                    | Bienv                                               | renido, Mª Antonia Agúndez.             |
|----------------------------------------------------------------------------------------------------|-----------------------------------------------------|-----------------------------------------|
| Referencias Ver Buscar Bibliografía Herramientas Ayuda                                                                                                    | Buscar en su base de datos                          | 🚳 🔍 Buscar                              |
| 🗟 Nueva Carpeta 🛛 🔂 Crear Bibliografía 🖉 🔇 Nueva Referencia                                                                                                    | Información adicional                               | Avisos                                  |
| Referencias > Todas las referencias                                                                                                    |                                                     | Recursos Ceptro de asistencia           |
| Referencias Organizar y compartir carpetas                                                                                                    | 1 <u>2</u> <u>3</u> Ir a la página                  | Webinars                                |
| Usar Ordenar por<br>Seleccionado I Página I Todo en la Lista I 🛱 🔻 🧼 🗮 Autores Primarios 🔻                                                                               | Cambiar vista<br>Vista Uniforme ▼<br>Vista Uniformo | Carpetas 🔹                              |
| ID Ref 14638 Artículo de Revista Académica (Journal) Referencia 1 de 61      Título Bones Sentender S A CIVIOT Analysia                                                  | Una línea/Vista de Cita<br>Vista completa           | ☆ Mi lista ☐ Referencias que no están e |
| Fuente Banco Santancer, S.A. SWOT Analysis<br>Fuente Banco Santander, S.A. SWOT Analysis, 2016, 1-8, MarketLine, a Progressive Di<br>Carpetas <u>Última Importación;</u> | igital Media business                               | Última Importación (1)<br>2009-2013 (2) |
| ULTOS recursos  ID Ref 14565 Artículo de Revista Académica (Journal) Referencia 2 de 61                                                                                  |                                                     | ▶ Bibliografía TFG (3)                  |

#### 6.2 TRABAJAR CON LAS REFERENCIAS

Se puede trabajar con:

- Todas las referencias
- Las referencias de una carpeta determinada
- Una referencia individual

#### Todas las referencias

En el menú superior, pulsar sobre "Ver" y a continuación seleccionar la opción "Todas las referencias". Las opciones que salen en la pestaña "Referencias" son las siguientes:

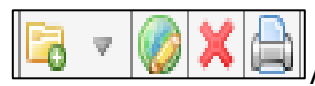

Agregar a carpetas / Editor global / Eliminar / Imprimir

#### Referencias de una sola carpeta

Pestaña "Organizar y compartir referencias", una vez seleccionada la carpeta elegida, salen los siguientes iconos:

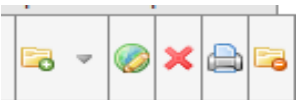

antes salvo el último icono que es "Sacar de la carpeta".

#### Referencia individual

A la derecha de cada una de las referencias que se encuentran dentro de una carpeta se pueden ver una serie de iconos que varían dependiendo del modo vista que se tenga seleccionado.

Si estamos en "Vista uniforme" o "Vista completa", los iconos que aparecerán serán los siguientes:

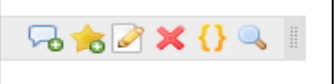

Añadir comentarios / Agregar a "Mi Lista" / Editar / Borrar / Citar / Visualizar (se accedería a "Vista completa".

Si estamos en "Vista de cita", los iconos que aparecerán serán los siguientes:

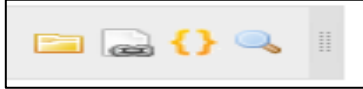

verificación del documento / Citar / Visualizar (se accedería a "Vista completa".

#### 6.3 SACAR UNA REFERENCIA DE UNA CARPETA

Si se quiere sacar una referencia de una carpeta, se puede hacer de diferentes maneras.

a) Seleccionar la referencia que se desea sacar de la carpeta y pulsar sobre el icono

"Sacar de la carpeta" dentro de la pestaña "Referencias" tal y como se

| muestra en la imagen siguiente:                                                                                                    |       |                                    |
|----------------------------------------------------------------------------------------------------|-------|------------------------------------|
| Referencias Ver Buscar Bibliografía Herramientas Ayuda Buscar en su base de da                                                                                                    | tos   | a 🔍 Buscar                         |
| Nueva Carpeta Crear Bibliografía Nueva Referencia                                                                                                    | ç     | Avisos                             |
| Referencias > 🔤 2009-2013                                                                                                    | ose 🔺 | Recursos a<br>Centro de asistencia |
| Referencias Organizar y compartir carpetas                                                                                                    |       | Webinars                           |
| Usar Chieffan por Carrolar visua<br>● Seleccionado ● Página ● Todo en la Lista ● ♥ ♥ ★ ⊕ ■ ▲ Autores Primarios ▼ Vista Uniforme Vista Uniforme                                                                                              | •     | Carpetas 🔹                         |
| ID Ref       14565       Artículo de Revista Académica (Journal)       Sacar de la Carpeta       Composition (Sacar de la Carpeta)         Título       Digital inclusion health hubs launched       Digital inclusion health hubs launched |       | Referencias que no están e         |
| Fuente         CILIP Update, 2013, 12, 5, 6-6           Carpetas         2009-2013;           vCal Otros recursos                                                                                                    |       | 2009-2013 (2)                      |

b) Si estamos en modo "Vista uniforme" o "Vista completa", habrá que hacer clic con el botón derecho del ratón sobre el nombre de la/s carpeta/s que contiene la referencia, aparecerá la opción "Sacar de la carpeta".

| Referencias Ver Bi      | uscar Bibliografía         | Herramientas   | Ayuda               | Buscar en su base de da | atos | n 🖉 🔍 Buscar                                                                 |
|-------------------------|----------------------------|----------------|---------------------|-------------------------|------|------------------------------------------------------------------------------|
| 🕞 Nueva Carpeta 🛛 🕞 Cre | ear Bibliografía 🛛 💿 Nu    | eva Referencia |                     | Información adicional   | Clos | Avisos                                                                       |
| Referencias > 🔚 2009-20 | )13                        |                |                     |                         | •    | Centro de asistencia<br>Webinars                                             |
| Referencias             | Organizar y compa          | artir carpetas | Ordenar por         | Cambiar vista           |      | f 8                                                                          |
| Seleccionado     Página | Todo en la Lista           |                | Autores Primarios V | Vista Uniforme          | ۲    | Carpetas                                                                     |
| Título Digital incl     | lusion health hubs launche | ed             | elerencia i de 2    | ि                       |      | <ul> <li>Referencias que no están</li> <li>Última Importación (1)</li> </ul> |
| Carpetas 2009-2011      | Sacar de la Carpeta        |                |                     |                         |      | 2009-2013 (2)                                                                |

Al sacar una referencia de una carpeta, esta se mantendrá en el resto de carpetas en las que estuviese incluida.

#### 6.4 ELIMINAR REGISTROS

Se pueden borrar todas las referencias o un grupo de referencias seleccionadas. Para ello habrá que seleccionar las referencias que se desean eliminar y pulsar sobre el icono borrar "X" dentro de la pestaña "Referencias". A través de esta pestaña se puede borrar lo seleccionado, la página entera o todo lo que esté en la lista de referencias.

| Referencias Ver Buscar Bibliografía Herramientas Ayuda Buscar en su base de dat                                                                                                    | tos Buscur                                                                     |
|----------------------------------------------------------------------------------------------------|--------------------------------------------------------------------------------|
| Rueva Carpeta Crear Bibliografía 💿 Nueva Referencia                                                                                                    | Avisos                                                                         |
| Referencias > Todas las referencias                                                                                                    | Recursos     Centro de asistencia                                              |
| Organizar y compartir carpetas         1 2 3 Ir a la página           Ordenar por         Cambiar vista                                                                                                    | Webinars                                                                       |
| Seleccionado     Página     Todo en la Lista     Atícula da Daviata Acadámica (Javrae)     Defenacia 1 da S1                                                                                                    | Carpetas a                                                                     |
| Título Banco Santander, S.A. SWOT Analysis<br>Fuente Banco Santander, S.A. SWOT Analysis<br>Carpetas Última Importación:                                                                                                    | <ul> <li>Referencias que no están e</li> <li>Última Importación (1)</li> </ul> |
| ID Ref       14565       Artículo de Revista Académica (Journal) Referencia 2 de 61       □       □       □       □       □       □       □       □       □       □       □       □       □       □       □       □       □       □       □       □       □       □       □       □       □       □       □       □       □       □       □       □       □       □       □       □       □       □       □       □       □       □       □       □       □       □       □       □       □       □       □       □       □       □       □       □       □       □       □       □       □       □       □       □       □       □       □       □       □       □       □       □       □       □       □       □       □       □       □       □       □       □       □       □       □       □       □       □       □       □       □       □       □       □       □       □       □       □       □       □       □       □       □       □       □       □       □       □       □       □       □       □ | ▶ Bibliografía TFG (3)                                                         |
| Título       Digital inclusion health hubs launched         Fuente       CILIP Update, 2013, 12, 5, 6-6         Carpetas       2009-2013;         rac(%)       Otros recursos                                                                                                    |                                                                                |

También se puede eliminar un registro determinado. Para ello habrá que seleccionar la referencia que se desea eliminar y pulsar sobre el icono borrar "X". Esto solo se podrá hacer en "Vista uniforme" y "Vista completa".

|              | Inter auras receisas                                                             | Bibliografía TEG (3) |
|--------------|----------------------------------------------------------------------------------|----------------------|
| 🛛 🖉 🛛 ID Ref | 14565 🛛 Artículo de Revista Académica (Journal) Referencia 2 de 61 🦳 😓 🎓 🗶 🚺 🔍 📗 |                      |
| Título       | Digital inclusion health hubs launched                                           |                      |
| Fuente       | CILIP Update, 2013, 12, 5, 6-6                                                   |                      |
| Carpetas     | <u>2009-2013;</u>                                                                |                      |
|              | uCu Otros recursos                                                               |                      |

Cuando está en "Vista de cita", habrá que posicionarse encima de la referencia que se desea eliminar y pulsar el botón drcho del ratón, saldrá un desplegable y habrá que hacer clic sobre "Borrar referencia".

| Referencias Ver Bu           | iscar Bibliografía Herramientas                 | Ayuda                             | Buscar en su base de dato                  | s    | 🔏 🔍 Buscar                              |
|------------------------------|-------------------------------------------------|-----------------------------------|--------------------------------------------|------|-----------------------------------------|
| 🕞 Nueva Carpeta 🛛 🕞 Crea     | ar Bibliografía                                 |                                   | Información adicional                      | 0    | Avisos                                  |
|                              |                                                 |                                   |                                            | lose | Recursos 🔹                              |
| Referencias > Todas las      | referencias                                     |                                   |                                            |      | Centro de asistencia                    |
| Referencias                  | Organizar y compartir carpetas                  |                                   | 1 <u>2</u> <u>3</u> Ir a la página         |      | f 🕒                                     |
| Usar                         | 🔘 Todo en la Lista 📗 🗟 🔻 🧭 🗙 🖨 🗛                | Ordenar por<br>Itores Primarios V | Cambiar vista<br>Una línea/Vista de Cita 🔫 |      | Carpeias a                              |
|                              |                                                 |                                   |                                            |      | 🚖 Mi lista                              |
| 🛛 📋 (2016) Banco Santander,  | ; S.A. SWOT Analysis                            | ]                                 | 🔚 🔛 (} 🔍 📗                                 |      | Referencias que no están e              |
| 🖉 (2013) Digital inclusion h | ealth hul                                       |                                   | 🖻 🎴 🚷 🚺 🔍                                  |      | Ultima Importación (1)<br>2009-2013 (2) |
|                              | Borrar referencia                               |                                   |                                            |      | ▶ Bibliografía TFG (3)                  |
| 🛙 🔲 (2013) Update            |                                                 |                                   | 🖻 🗋 <del>()</del> 🔍 🛛                      |      |                                         |
| 🛛 (2010) National informati  | ion literacy framework to benefit Welsh society |                                   | 🕞 <mark>{}</mark> 🔍 🛛                      |      |                                         |

Seleccionando la opción "Ver" del menú, se podrán ver todas las referencias eliminadas en la carpeta "Referencias eliminadas".

|                           | VYOLKS                                                  | bliografía | Herramientas   | s Ayuda                          | Buscar en su base de d                                                         | atos   | A Suscar                                                                                                    |
|---------------------------|---------------------------------------------------------|------------|----------------|----------------------------------|--------------------------------------------------------------------------------|--------|----------------------------------------------------------------------------------------------------|
| Nueva Carpet              | Ver área compartida<br>Todas las referencias            | O Nu       | eva Referencia |                                  | Información adicional                                                          | 0      | Avisos                                                                                                    |
| Referencias >             | Mi lista<br>Duplicados ⊳                                |            |                |                                  |                                                                                | lose 🔺 | Recursos E<br>Centro de asistencia<br>Webinars                                                                                                    |
| Reference<br>Seleccionado | Referencias eliminadas<br>Usar<br>O Página II O Todo er | ar y compa | artir carpetas | Ordenar por<br>Autores Primarios | 1 <u>2</u> <u>3</u> Ir a la página<br>Cambiar vista<br>Una línea/Vista de Cita | •      | Carpetas                                                                                                    |
| 🛛 (2016) Ban              | ico Santander, S.A. SWOT                                | Analysis   |                |                                  | 🖻 🎴 🚷 🔍 📗                                                                      |        | ★ Mi lista Referencias que no están están e |
| 🛛 💽 (2013) Digi           | ital inclusion health hubs l                            | aunched    |                |                                  | 🔚 🎧 ( ) 🔍 🛛                                                                    |        | Ultima Importación (1)<br>2009-2013 (2)<br>Bibliografía TEG (3)                                                                                                    |
| 🛛 (2013) Upd              | late                                                    |            |                |                                  | 🖻 🎴 🚷 🔍 🛛                                                                      |        | P bibliograna 110 (3)                                                                                                    |

CUANDO SE ELIMINAN REFERENCIAS, SE BORRAN EN TODAS LAS CARPETAS DONDE ESTUVIESE DICHA REFERENCIA.

Si se desea eliminar todas las referencias de una carpeta, aparecerá una pantalla de confirmación.

| anizar y co                  | mpartir | carp | etas  |      |                             |            |             |    |
|------------------------------|---------|------|-------|------|-----------------------------|------------|-------------|----|
|                              |         |      |       | 1    | Ordenar por                 |            | Cambiar vis | ta |
| o en la Lista                |         |      |       |      |                             |            | ×           | •  |
| ulo de Revi                  | ¿Está s | egur | o que | quie | ere borrar las 2 referencia | is selecci | ionadas?    |    |
| alth hubs la<br>, 12, 5, 6-6 |         |      |       |      |                             |            |             |    |
| <u>s</u>                     |         |      |       |      |                             |            |             |    |
| ulo de Revi                  |         |      |       |      | 🔀 Borrar referer            | ncias      | Cancelar    |    |
| 11, 7-9                      |         |      |       |      |                             |            | ///         | 9  |

#### 6.5 BUSCAR REFERENCIAS EN LA BASE DE DATOS REFWORKS

Dentro de Refworks se pueden realizar búsquedas internas de referencias que ya hayamos importado. Estas búsquedas se pueden realizar a través de la opción "Buscar" del menú seleccionando la búsqueda elegida.

También, se puede realizar una búsqueda simple a través de la caja de búsqueda de la parte superior derecha de la pantalla.

|                         |            |                          | /////////////////////////////////////// |                     |                        | ///// |                      |      |
|-------------------------|------------|--------------------------|-----------------------------------------|---------------------|------------------------|-------|----------------------|------|
|                         |            |                          |                                         |                     |                        |       |                      |      |
| Referencias Ver         | Buscar     | Bibliografía He          | rramientas                              | Ayuda               | Buscar en su base de d | atos  | 🍊 🔍 Bu               | scar |
|                         | Búsqueda   | avanzada                 |                                         |                     | Información adicional  | _     |                      |      |
| 🗟 Nueva Carpeta 📝       | Por autor  |                          | ferencia                                |                     | monnación adiciónal    | Q     | Avisos               |      |
|                         | Por descri | ptor                     |                                         |                     |                        | ose   | Recursos             | 8    |
| Referencias > 200       | Por public | ación periódica          |                                         |                     |                        | 1     | Centro de asistencia |      |
|                         |            |                          | -                                       |                     |                        |       | Webinars             |      |
| Referencias             | Catálogo ( | ) base de datos en línea | rpetas                                  |                     |                        |       | f 🖪                  |      |
| <u>م</u> ا              | Fuentes R  | SS                       |                                         | Ordenar por         | Cambiar vista          |       |                      |      |
| 🖲 Seleccionado 📗 🔵 Pági | na 🗌 🔿 To  | do en la Lista 📗 🖵 🎽     | ⊘×⊜¤                                    | Autores Primarios 🔻 | Vista Uniforme         | ۲     | Carpetas             | 8    |
| ID Bof 14565            | Artí       | oulo do Dovisto Acadóm   | ica (lournal) [                         | Poforonoio 1 do 2   |                        |       | 🚖 Mi lista           |      |
| ID Kei 14505            | An         | culo de Revista Academ   | lica (Journal) r                        | Veletencia i de z   | V-A 😪 🖉 🗶 丨 🔍 💷        |       |                      |      |

# 7- FORMATOS PARA BIBLIOGRAFÍAS Y CREACIÓN DE BIBLIOGRAFÍA

Para seleccionar distintos formatos para bibliografías, hay que pulsar la opción "Bibliografía" en el menú, aparecerá un desplegable donde seleccionaremos "Gestor de los formatos bibliográficos".

| Referencias Ver Bu      | iscar Bibliografía                           | Herramientas           | Ayuda                                | Buscar en su base de dato          | )S  | 🔏 🔍 Buscar                       |
|-------------------------|----------------------------------------------|------------------------|--------------------------------------|------------------------------------|-----|----------------------------------|
| 🗟 Nueva Carpeta 🛛 🕞 Cre | Crear Bibliogra<br>ar Biblic<br>Format Docum | fía<br>ent             |                                      | Información adicional              | CI  | Avisos                           |
| Deferencies y Tedes les | Gestor de los F                              | ormatos Bibliográficos | 4                                    |                                    | OS6 | Recursos 🛛                       |
| Referencias > lodas las | Editor de Forma                              | ato bibliográfico      | _                                    |                                    | 2   | Centro de asistencia<br>Webinars |
| Referencias             | Org Visualizar forma                         | atos bibliográficos    | 1                                    | 1 <u>2</u> <u>3</u> Ir a la página |     |                                  |
| Usar                    | 🔘 Todo en la Lista 📗                         | 3 - 🤣 🗙 🖨 🗛            | Ordenarpor<br>Itores Primarios ▼ Vis | Cambiar vista                      |     | Carpetas a                       |
| D Ref 14565             | Artículo de Revista Ac                       | adémica (Journal) Re   | ferencia 1 de 55                     | □                                  |     | 🚖 Mi lista                       |
| Título Digital incl     | usion health hubs launch                     | ed                     |                                      |                                    |     | Referencias que no están e       |
| Fuente CILIP Und:       | ate 2013 12 5 6-6                            |                        |                                      |                                    |     | 📷 Ultima importacion (2)         |

Aparecerá la siguiente pantalla donde habrá que seleccionar el formato bibliográfico deseado.

| Lista de Formatos bibliográficos Solicitar Nuevo formato bibliográfico Modificar form                                                                                                    | iato bibliográfico 🛞 Ayuda                                                                                                    |
|----------------------------------------------------------------------------------------------------|----------------------------------------------------------------------------------------------------|
| Mostrar todas T                                                                                                    | Podrá acceder fácilmente a sus formatos bibliográficos favoritos al<br>trabajar con RefWorks y Write-N-Cite.                                                                                                    |
| Lista de Formatos bibliográficos                                                                                                    | Favoritos                                                                                                    |
| Haemophilia<br>Hand<br>Hand Clinics<br>Harward - British Standard 2010<br>Harvard - Emerald Group Publishing<br>Harvard Seview (Author-Date)<br>Harvard Theological Review (Author-Date)<br>Harvard Theological Review (Notes-Bibliography)<br>Harvard Theological Review (Notes-Bibliography)<br>Hawwa. Journal of Women of the Middle East and the Islamic W<br>Head & Face Medicine<br>Head and Neck<br>Headache: Journal of Head and Face Pain<br>✓ | APA 5th - American Psychological Association, 5th Editic A<br>APA 6th - American Psychological Association, 6th Editic<br>Chicago 15th Edition (Author-Date System)<br>Council of Science Editors - CSE 7th, Citation-Sequence<br>Council of Science Editors - CSE 7th, Name-Year Seque<br>Harvard<br>Harvard - British Standard<br>MLA 7th Edition<br>Uniform - Uniform Requirements for Manuscripts Submitt<br>Vancouver |

#### Creación de una bibliografía

Para crear una bibliografía lo primero que hay que hacer es seleccionar la carpeta que contiene las referencias que se utilizarán para crearla. Esto se hará desde la pestaña "Organizar y compartir carpetas".

Una vez que hayamos seleccionado la carpeta, hacer clic sobre el botón "Crear bibliografía"

| Referencias Ver Buscar Bibliografía Herramientas Ayuda      | Buscar en su base de datos | 🔏 🔍 Buscar                       |
|-------------------------------------------------------------|----------------------------|----------------------------------|
| 🔁 Nueva Carpeta 🛛 🔂 Crear Bibliografía 🛛 🔕 Nueva Referencia | Información adicional      | Avisos                           |
|                                                             | Close                      | Recursos a                       |
| Referencias > 🖹 2009-2013                                   |                            | Centro de asistencia<br>Webinars |

Una vez hecho esto, saldrá una nueva pantalla en la que se podrá elegir el formato bibliográfico (en nuestro caso Harvard) y el tipo de documento (Word para Windows). A continuación "Crear Bibliografía". También se puede dar al botón "Previsualizar" para ver el formato elegido.

| Create a bibliography from a list of references                                                                                         |
|----------------------------------------------------------------------------------------------------|
| References to Include From 2009-2013:                                                                                                   |
| Seleccionado (2) Página (2) Todo en la Lista (2)<br>You can select a different folder from the folder area to the right of this window. |
| Seleccione formato bibliográfico Harvard                                                                                                |
| S Previsualizar                                                                                                    |
| Select a File Type Word para Windows (97 o posterior) V                                                                                 |
| Nead Avuda creating a hibliography? Did you want to format a paper and hibliography instead of creating a hibliography                  |
| 🔅 Manage Output Styles 🛛 🔂 Crear Bibliografía                                                                                           |

Una vez creada la bibliografía se descargará un documento según el tipo que hayamos seleccionado y se podrá elegir entre descargarla o recibirla por email (parte inferior derecha de la pantalla).

Es conveniente revisar la bibliografía creada ya que puede contener faltas y además hay que adecuarla al estilo Harvard que se utiliza en CUNEF.